ท์ อี เอ็น พีเอบีเอ็กซ์ / TeN PABX 51/500 หมู่บ้านเสนา 88 ซอย 9 ซอยนวลจันทร์ 17 แขวงนวลจันทร์ เขตบึงกุ่ม กรุงเทพฯ 10240 ปรึกษา / สอบถาม / แจ้งซ่อม: Hotline: 089-1454237 E-mail: tawintra.kawintra@gmail.com www.tenpabx.com

# Setup Reference Guide for KX-NS1000 to SBC interconnection

# Method of connection by "PPPoE and Global IP address directly" (i.e. SBC is the Perimeter Router device.)

# Panasonic IP-PBX (KX-NS1000 Version2 series), Media5 Session Border Controller (Mediatrix501 series SBC)

Version 1.0 (PSNJ) 11<sup>th</sup>.March 2013

Attention: The content of this document is made up by verification results. It is no guarantee.

Models Used during verification: Panasonic IP-PBX KX-NS1000 (Ver2) Media5s SBC Mediatrix501 (Firmware 5.35-M4) Panasonic SIP Phone KX-UT series SIP telephones (Version 01.221)

Panasonic System Networks Co., Ltd.

# Change history

| Version  |                      | Support    | PSN (      | Japan)                              |
|----------|----------------------|------------|------------|-------------------------------------|
| NO.      | CONTENTS OF REVISION | Checked by | Checked by | Author                              |
| Ver. 1.0 | First edition        |            |            | Oonishi<br>Mar.6 <sup>th</sup> 2013 |
|          |                      |            |            |                                     |
|          |                      |            |            |                                     |
|          |                      |            |            |                                     |
|          |                      |            |            |                                     |
|          |                      |            |            |                                     |
|          |                      |            |            |                                     |
|          |                      |            |            |                                     |
|          |                      |            |            |                                     |
|          |                      |            |            |                                     |
|          |                      |            |            |                                     |

## Table of Contents

| Setup Reference Guide for KX-NS1000 to SBC interconnection        | 1  |
|-------------------------------------------------------------------|----|
| Change history                                                    | 2  |
| Table of Contents                                                 | 3  |
| Trademarks                                                        | 4  |
| 1. Introduction and Objective                                     | 5  |
| 2. Approach to interconnection                                    | 6  |
| 3. System configuration example                                   | 7  |
| 3.1 Diagram of system configuration example                       | 7  |
| 3.2 Settings                                                      | 7  |
| 3.3 Media5 SBC Configuration Sheet                                |    |
| (Connection type: PPPoE Connection)                               | 13 |
| 3.4 SBC Firmware Revision                                         | 14 |
| 3.5 KX-NS1000 and UT-Extension Firmware Revision                  | 14 |
| 4. Initial set-up of the KX-NS1000                                | 15 |
| 5. Procedure for Installing Remote SIP Phone (Remote V-UTEXT)     | 20 |
| 5.1 Procedure for Method 1 with KX-UT Series SIP Phones           | 21 |
| 5.2 Procedure for Method 2 with KX-UT Series SIP Phones           | 24 |
| 5.3 Registering IP Telephones                                     | 29 |
| 5.4 Full Automatic Mode                                           | 29 |
| 5.5 Extension Number Input Mode                                   | 29 |
| 5.6 Manual Mode                                                   | 29 |
| 6. Initial setting of the SBC                                     | 31 |
| 6.1 In Preparation of Network                                     | 31 |
| 6.2 In Network Configurations (1)                                 | 34 |
| 6.3 In Network Configurations (2)                                 | 37 |
| 6.4 In SIP Server Setting                                         | 42 |
| 6.5 In SIP Switch Advanced                                        | 43 |
| 6.6 In SIP Advanced                                               | 44 |
| 6.7 Configure the Port Redirection                                | 47 |
| 7. Operation                                                      | 48 |
| 8. How to register the 3rd party SIP Phones                       | 49 |
| 8.1 How to make the new SIP Extension (Example)                   | 49 |
| 9. Configure the Remote Office SIP Extension Settings if required | 53 |
| 9.1 Login and confirmation of info                                | 53 |
| 9.2 In VoIP Setting                                               | 54 |
| 10. Further Information and Configuration                         | 56 |

## Table of Contents

| 11. Management                                             | .57 |
|------------------------------------------------------------|-----|
| 11.1 Reset SBC to Factory Default                          | .57 |
| 11.2 Time Setting                                          | .57 |
| 11.3 SBC Configuration Backup                              | .58 |
| 11.4 Restore Settings                                      | .60 |
| 11.5 Reset the UT-SIP Phone to Factory default             | .61 |
| 11.6 Allow the access to web page on UT-SIP Phone          | .61 |
| 12. Troubleshooting                                        | .62 |
| 12.1 REGISTER Flood Attack                                 | .62 |
| 12.2 When UT-SIP Phone is repeated a reboot at remote site | .63 |
| 13. Appendix : SBC Configuration Check Sheet               |     |
| (PPPoE and Global IP address directly)                     | .64 |

## Trademarks

• Microsoft, Windows, Windows XP, Vista, 7 and Internet Explorer are either registered trademarks or trademarks of Microsoft Corporation in the United States and/or other countries.

- All other trademarks identified herein are the property of their respective owners.
- Microsoft product screen shot(s) reprinted with permission from Microsoft Corporation.

## [Important matter]

### **Configuration Advice**

You have to configure the SBCs SIP Trunk settings If you have a SIP trunk connection need between PBX and ITSP (Internet Telephony Service Provider).

As necessary, refer the additional volume of "Setup Guide for Media5 SBC and NS1000 Ver2 WAN Scenario Ver1.0"."

## 1. Introduction

## [Note]

The SIP remote extension(s) are registered to the V-UTEXT32 of NS1000 (Ver.2), it's not the registration of V-SIPEXT32. We can register the UT-SIP extension as V-UTEXT32 through the SBC by NS1000 Ver2. This Setup Reference Guide describes mainly using the V-UTEXT32.

## **Objective:**

A Session Border Controller is required to supplement existing IP-PBX functionality. It will provide the means of establishing a simple remote office connection

(Allowing the use of remote SIP extensions of the IP-PBX without the need for a PPTP, IPSEC, GRE or Hosted VPN Solution). \*\*\*\* Please Note: HTTPS/SSL is VPN Technology \*\*\*\*

This Setup Reference Guide describes the configuration to interconnect between the Panasonic IP-PBX (KX-NS1000 Version2 series), the Media5 Session Border Controller (Mediatrix501 series SBC), and remote SIP Extensions (Panasonic KX-UT series).

The items above are interconnected using SIP, TR069 (CWMP) and NTP protocol. The global IP address (also known as public IP address) of the main office is used to interconnect them.

Results (confirmed operation):

1-1 Receiving and making a Call

Calls between extensions are possible. The Caller ID (internal phone number) is displayed on the LCD screen of Panasonic UT-SIP Extension and SIP Extension.

Incoming calls from PBX trunk lines also display the Caller ID (according to system settings).

1-2 Conversation with G.722, G.711 and G.729

Use of the above codec is possible, providing PBX settings allow this. (e.g. KX-NS1000 (V-UTEXT) settings)

1-3 Placing a call on-hold and retrieving a Call that is on-hold These features are confirmed by KX-NS1000 control.

### 1-4 Transferring Call

The transferring of a Call to another destination is confirmed by KX-NS1000 control.

1-5 Call forwarding (V-UTEXT32 Registered)

These features are confirmed by KX-NS1000 control.

\* Note\* This feature does not work as using registration of SIP extension(V-SIPEXT32).

Restriction on the use of standard SIP Extension (V-SIPEXT32).

Attention: The content of this document is made up by verification results. It is no guarantee.

## 2. Approach to Interconnection

- (1) For the Panasonic IP-PBX, the Virtual UT SIP Extension (V-UTEXT32) is used to interconnect the IP-PBX to a remote UT SIP extension (remote office) via the SBC. The SBC is installed as the main router in the head office. For this setting of the SBC, WAN and LAN (ET1) interface are used. All SIP traffic between the IP-PBX and the internet is routed through the Mediatrix SBC. The SBC is set-up a DHCP server and also as a NAT device.
- (2) The SBC operates to ensure correct interconnection between the IP-PBXs V-UTEXT32 virtual circuit card and the Remote office UT SIP Extension.

The SBC provides the following functions:

- Remote office UT SIP and SIP extensions address resolution and address translation within SIP messages.
- Head office (any PBX extension) and the remote office (UT SIP Extensions) can be seamlessly connected by the use of an IP-PBX UT SIP extension.
- Little or no dependence on the setting of the Router of the Remote-Office.
- (3) We recommend that you consider the bandwidth of Internet access in each country, to change the priority of voice Codec G.729 the remote side.
- (4) We recommended that you will be use the Port number 5060 of receiving of SIP in SBC. The SBC is likely to have some interoperability issues when using different SIP port of this. The SBC will check all SIP messages and modify them even if as use the SIP Trunk in the PBX. It means the SBC receiving Port Number is "5060" for SIP-Extension and also SIP Trunk. Therefore we strongly recommend that you set-up the port number 5060 of SBC, due to the specification of the Media5 SBC.
- (5) About Interoperate with Remote SIP Extension and SIP Trunk connection for ITSP.
   You have to configure the SBCs SIP Trunk settings if you have a SIP trunk connection need between PBX and ITSP (Internet Telephony Service Provider).
   As necessary, refer the additional volume of Setup Reference Guide for KX-NS1000 to SBC SIP Trunking.
- (6) The NS1000 has protocol HTTPS and HTTP for UT-SIP Phone registration. The NS1000 can support up to 20 remote extensions at the same time when using the HTTPS protocol.
  The protocol.

The protocol is described the HTTPS type as example in this Setup Reference Guide.

### 3. System configuration example

### 3.1 Diagram of system configuration example

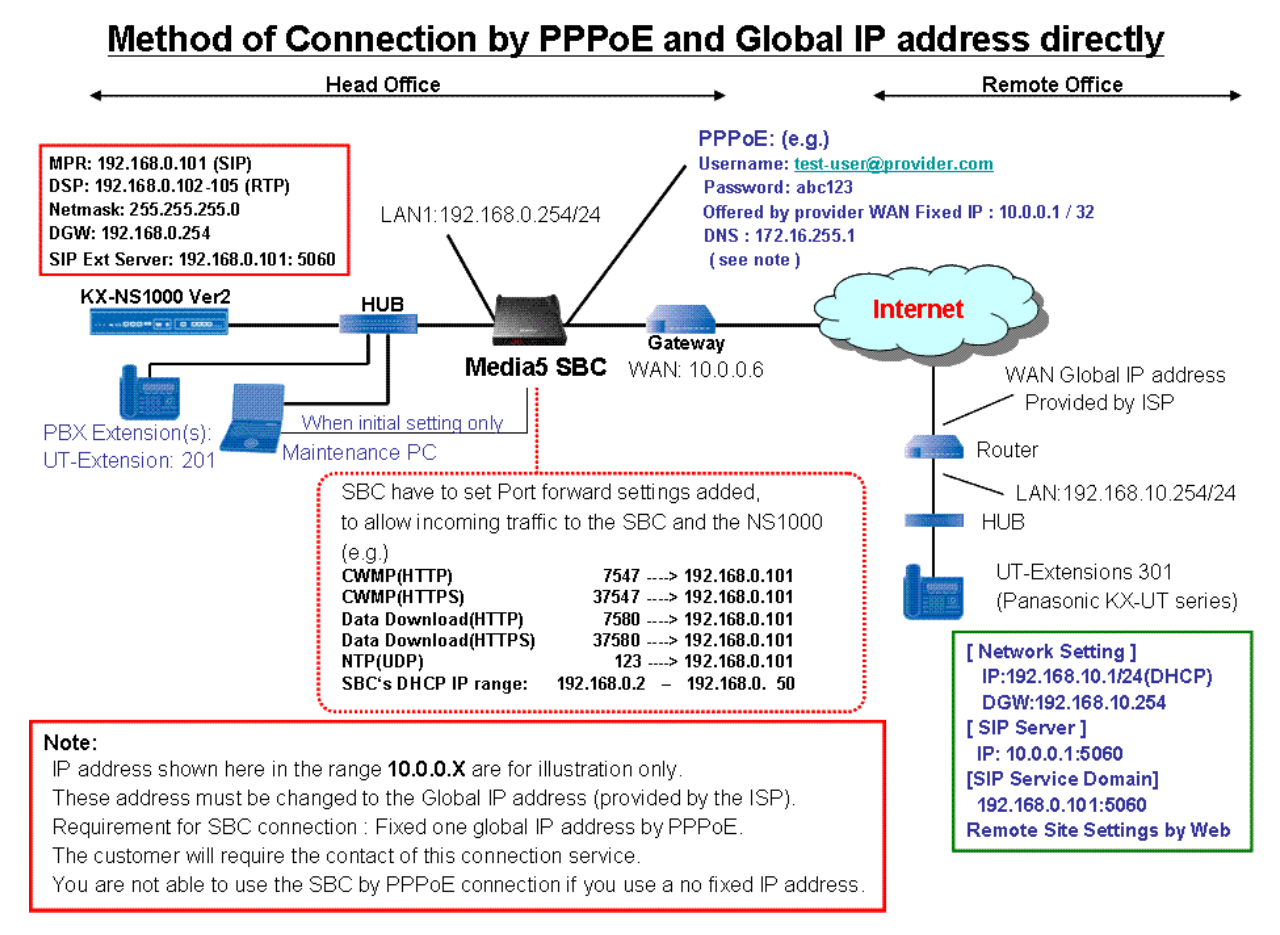

### 3.2 Settings:

This section describes the network address scheme. Refer to later sections regarding entry of these and other settings.

| Item                     | Configuration example      | Description                                 |
|--------------------------|----------------------------|---------------------------------------------|
| PPPoE                    | 10.0.0.1                   | Mandatory (Information offered by provider) |
| Fixed WAN IP address     | (change to global address) | *Need to the External IP of SBC settings    |
| Username                 | test-user@provider.com     | Mandatory (Information offered by provider) |
| Password                 | abc123                     | Mandatory (Information offered by provider) |
| LAN nterface1:IP address | 192.168.0.254              | SBC LAN fixed-IP address                    |
| LAN interface 1: Netmask | 255.255.255.0              | Subnet mask                                 |
| Receiving SIP port       | 5060                       | SIP port used                               |
| Used RTP port            | 35000 - 35999              | Use for RTP streams.                        |
| Primary DNS              | 172.16.255.1               | Mandatory (Information offered by provider) |
| DHCP IP Range from To    | 192.168.0.2 - 50           | SBC's DHCP Server: Enable                   |

### 3.2-1 SBC - Contents of Main Network Settings (Example)

3.2-2 SBC - Contents of Port Redirection (also known the Port forwarding) Settings (Example)

| Protocol        | Port number | Destination   | Description          |
|-----------------|-------------|---------------|----------------------|
| CWMP(HTTP)      | 7547        | 192.168.0.101 | Send CWMP to PBX     |
|                 | (TCP)       |               | (PBX LAN IP address) |
| CWMP(HTTPS)     | 37547       | 192.168.0.101 | Send CWMP to PBX     |
|                 | (TCP)       |               | (PBX LAN IP address) |
| SIP-MLT Data    | 7580        | 192.168.0.101 | Send Data to PBX     |
| Download(HTTP)  | (TCP)       |               | (PBX LAN IP address) |
| SIP-MLT Data    | 37580       | 192.168.0.101 | Send Data to PBX     |
| Download(HTTPS) | (TCP)       |               | (PBX LAN IP address) |
| NTP             | 123         | 192.168.0.101 | Send NTP to PBX      |
|                 | (UDP)       |               | (PBX LAN IP address) |

3.2-3 IP-PBX (NS1000) - Contents of Main Network Settings (Example)

PBXs IP Address/Ports Settings

| Item                       | Configuration example      | Description                      |
|----------------------------|----------------------------|----------------------------------|
| PBX MPR IP address         | 192.168.0.101              | Example only (Fixed IP)          |
| PBX DSP IP address         | 192.168.0.102 - 105        | Example only (Fixed IP)          |
| Net Mask                   | 255.255.255.0              | Example only                     |
| Gateway                    | 192.168.0.254              | SBC LAN IP address               |
| DNS Settings               | 172.16.255.1               | Information offered by provider  |
| (Preferred DNS IP Address) | or 192.168.0.254 (SBC LAN) | or SBC LAN IP address            |
| PBX DHCP Server Feature    |                            | If required                      |
| Starting IP address        | 192.168.0.51               | Note) Set the different IP range |
| Ending IP address          | 192.168.0.100              | from SBC's DHCP IP range.        |

3.2-4 IP-PBX (NS1000) - Confirmation of current each [Port Number] on Site Property (Example)

| Port Number Item               | Configuration example | Description               |
|--------------------------------|-----------------------|---------------------------|
| UDP Port No. for SIP Extension | 5060                  | Default (SIP Port Number) |
| Server                         |                       |                           |
| CWMP (HTTP) Port No. for       | 7547                  | Default                   |
| SIP-MLT                        |                       |                           |
| CWMP (HTTPS) Port No. for      | 37547                 | Default                   |
| SIP-MLT                        |                       |                           |
| Data Transmission Protocol     | 7580                  | Default                   |
| (HTTP) Port No. for SIP-MLT    |                       |                           |
| Data Transmission Protocol     | 37580                 | Default                   |
| (HTTPS) Port No. for SIP-MLT   |                       |                           |

3.2-5 IP-PBX (NS1000) - Configure the SIP Extension parameter on Site Property (Example)

| SIP Extension Item             | Configuration example | Description                   |
|--------------------------------|-----------------------|-------------------------------|
| NAT - CWMP Server IP           | 10.0.0.1              | Default: empty                |
| Address                        | (Change to Global IP) | (Set PPPoE Fixed IP address)  |
| NAT - CWMP Server (HTTP)       | 7547                  | Default                       |
| Port No.                       |                       |                               |
| NAT - CWMP Server (HTTPS)      | 37547                 | Default                       |
| Port No.                       |                       |                               |
| NAT - SIP-MLT Data Download    | 7580                  | Default                       |
| Server (HTTP) Port No.         |                       |                               |
| NAT - SIP-MLT Data Download    | 37580                 | Default                       |
| Server (HTTPS) Port No.        |                       |                               |
| NAT - SIP Proxy Server IP      | 10.0.0.1              | Default: empty                |
| Address                        | (Change to Global IP) | (Set PPPoE Fixed IP address)) |
| NAT - SIP Proxy Server Port    | 5060                  | Default:15060                 |
| No.                            |                       | Recommended changes           |
| NAT - NTP Server IP Address    | 10.0.0.1              | Default: empty                |
|                                |                       | (Set PPPoE Fixed IP address)  |
| NAT - NTP Server Port No.      | 123                   | Default                       |
|                                |                       |                               |
| NAT - Keep Alive Packet Type   | Blank UDP             | Default                       |
|                                |                       | You can select REGISTER       |
|                                |                       | Or None                       |
| NAT - Keep Alive Packet        | 20                    | Default: 20 (sec)             |
| Sending Interval Time (s)      |                       | *Note 1                       |
| NAT - SIP Register Expire Time | 20                    | Keep Alive Packet Type:       |
| (s)                            |                       | REGISTER only                 |

\*Note 1: This interval must be shorter than the NAT binding time of the router. The default value is appropriate in most cases.

| 3.2-6 IP-PBX (NS1000) - Configure the Options of Recommended P2P Group (E | Example) |
|---------------------------------------------------------------------------|----------|
|---------------------------------------------------------------------------|----------|

| System options P2P Group<br>(2.9-Option 7) | Configuration example | Description   |
|--------------------------------------------|-----------------------|---------------|
| Priority Voice 1                           | G729                  | Default: G729 |
| Priority Voice 2                           | G711                  | Default: G711 |
| Priority Voice 3                           | None                  | Default: G722 |

## 3.2-7 IP-PBX (NS1000) - Configure the Group of P2P (Example)

| P2P Group (3.10)  | Configuration example | Description      |
|-------------------|-----------------------|------------------|
| P2P Group         | 1                     | Default          |
| P2P Group Name    | Empty                 | Default: Empty   |
| Bandwidth Control | Disable               | Default: Disable |
| P2P Group         | 2                     | Default          |
| P2P Group Name    | Remote Office         | Example          |
| Bandwidth Control | Enable                | Default: Disable |

## 3.2-8 IP-PBX (NS1000) - Contents of Remote UT Extension (SIP-MLT) Settings (Example)

| ltem                        | Configuration example    | Description              |
|-----------------------------|--------------------------|--------------------------|
| [Port Property Main]        |                          |                          |
| SIP Extension Number        | 301                      | Example                  |
| Password                    | 1234                     | Default                  |
| P2P Group                   | 2                        | Default:1                |
| [Option tab]                |                          |                          |
| Codec Priority              | *1st: G729A / 2nd:G711A/ | *1st: G722 / 2nd:G711A/  |
|                             | 3rd:G722Mu / *4th: G722  | 3rd:G722Mu / *4th: G729A |
| [Remote Place tab]          |                          |                          |
| Phone Location              | Remote                   | Default: Local           |
| Protocol for Remote SIP-MLT | HTTPs                    | Default: HTTP            |
| [Port Property Main]        |                          |                          |
| SIP Extension Number        | 302                      | Example( If required)    |
| Password                    | 1234                     | Default                  |
| P2P Group                   | 2                        | Default:1                |
| [Option tab]                |                          |                          |
| Codec Priority              | *1st: G729A / 2nd:G711A/ | *1st: G722 / 2nd:G711A/  |
|                             | 3rd:G722Mu / *4th: G722  | 3rd:G722Mu / *4th: G729A |
| [Remote Place tab]          |                          |                          |
| Phone Location              | Remote                   | Default: Local           |
| Protocol for Remote SIP-MLT | HTTPs                    | Default: HTTP            |

## 3.2-9 Maintenance PC - Contents of Network Settings example

| Item                      | Configuration example | Description                         |
|---------------------------|-----------------------|-------------------------------------|
| Maintenance PC IP address | 192.168.0.200         | (DHCP or fixed ; For fixed, confirm |
|                           | (Example)             | usable IP address first)            |
| Subnet Mask               | 255.255.255.0         | Example                             |
| Gateway                   |                       | Unused (in Fixed IP)                |
| DNS                       |                       | Unused (in Fixed IP)                |

3.2-10 Remote Office UT Extension - Contents of automatically downloaded settings via TR069.

(Example) \* Note1: Unless specifically instructed to do so, please do not directly configure the UT-SIP Phone via the web as this will interfere with the configuration settings delivered by the PBX.

| Item                             | Configuration example         | Description                     |
|----------------------------------|-------------------------------|---------------------------------|
| UT SIP Phone: IP address         | DHCP(Example, 192.168.10.1)   |                                 |
| UT SIP Phone: Netmask            | DHCP(Example, 255.255.255.0)  |                                 |
| UT SIP Phone: Gateway            | DHCP(Example, 192.168.10.254) |                                 |
| Registrar Server Address         | 10.0.0.1                      | (Set Head office WAN address of |
|                                  | (Change to global IP address) | assigned to the SBC.)           |
| Registrar Server Port            | 5060                          | SBC SIP receiving port          |
| Proxy Server Address             | 10.0.0.1                      | (Set Head office WAN address of |
|                                  | (Change to global IP address) | assigned to the SBC.)           |
| Proxy Server Port                | 5060                          | SBC SIP receiving port          |
| SIP Service Domain               | 192.168.0.101:5060            | Example                         |
|                                  |                               | PBX SIP Server Domain           |
|                                  |                               | Need to add a :port number      |
| SIP source port                  | 25060                         | Source port for outgoing SIP    |
|                                  |                               | * Measures for SIP ALG          |
|                                  |                               | function in Remote router.      |
| NAT Identity Keep Alive Interval | 20 (second)                   | Example (Default: 20)           |
| NAT Identity Supports Rport      | Yes                           | Example (Default: Yes)          |
| SIP extension Number             | 301                           | Example                         |
| Password                         | pass301                       |                                 |
| SIP extension Number             | 302                           | Example (if required)           |
| Password                         | pass302                       |                                 |

## 3.2-11 Remote Office Existing Router - Contents of main network settings

| Item                  | Configuration example                    | Description                   |
|-----------------------|------------------------------------------|-------------------------------|
| WAN global IP address | Fixed IP or It will provide different IP | Existing remote office router |
|                       | address from ISP every time.             | WAN IP address.               |
| LAN IP address        | 192.168.10.254                           | Existing remote office router |
|                       |                                          | LAN IP address                |

## 3.2-12 Remote office router contents of port forward settings

It is not necessary to change any settings of the Router of the remote office when using a SIP phone with "Keep-Alive" capability. (e.g.) Panasonic KX-UT series SIP Phones.

UT series SIP Phones can send the Keep Alive messages to the SBC (Blank UDP packets).

| Section       | Part              | Item                                | Setting value      | Description   |
|---------------|-------------------|-------------------------------------|--------------------|---------------|
| Home          | Active Profile    | Security                            | Low                | Select        |
| Configuration | Network Config    | Operational mode                    | Router             | Default       |
|               | WAN               | ET0 used as                         | Outside            | Select        |
|               | WAN               | Access type                         | PPPoE              | Select        |
|               | WAN               | User                                | test-user@provider | Example       |
|               | WAN               | Password                            | abc123             | Example       |
|               | DNS Server        | IP Address                          | 172.16.255.1       | Example       |
|               |                   | 2nd (DNS Server Address)            |                    | If required   |
|               | LAN               | IP Address                          | 192.168.0.254      |               |
|               | LAN               | Subnet Mask                         | 255.255.255.0      |               |
|               | DHCP Server       | Enable                              |                    |               |
|               |                   | From: / To:                         | 192.168.0.2 -50    |               |
| SIP Server    | Allow to Register | Inside users                        | All                | Select        |
|               |                   | Outside users                       | All                | Select        |
|               |                   | Allow outgoing calls from           | All                | Select        |
| Advanced      | Advanced SIP set  | Far End Nat Traversal (FENT)        | Select the check   |               |
|               |                   | Detect endpoints behind same NAT    | Clear the check    |               |
| Advanced      | Authorized Users  | Method                              | REGISTER           |               |
|               |                   | URI                                 | *                  | Enter         |
|               |                   | Direction                           | Inbound            |               |
|               |                   | Allow                               | Select the check   |               |
|               |                   | Authentication                      | Select the check   |               |
|               |                   | Authentication User IDs             | *                  | Enter         |
| Advanced      | Authorized Users  | Method                              | INVITE             |               |
|               |                   | URI                                 | *@192.168.0.101    | Enter         |
|               |                   | Direction                           | Inbound            |               |
|               |                   | Allow                               | Select the check   |               |
|               |                   | Authentication                      | Select the check   |               |
|               |                   | Authentication User IDs             | *                  | Enter         |
| Advanced      |                   | Reuse received nonces               | Clear the check    |               |
|               | SIP Proxy         | SIP Server UFP port numbers         | 5060               |               |
|               | Advanced          | RTP media port range                | 35000-35999        |               |
|               |                   | Allow RTP in reverse direction      | Select the check   |               |
|               |                   | Reuse port number with same         | Select the check   |               |
|               |                   | session                             |                    |               |
|               |                   | Force Real Username on registration | Select the check   |               |
|               | Trusted Networks  | Check box                           | Clear the check    | P-Asserted-ID |

# 3.3 Media5 SBC Configuration Sheet (Connection type: PPPoE Connection)

## 3.3 Media5 SBC Configuration Sheet (2/2) (Connection type: PPPoE Connection)

| Section     | Part             | Item                     | Setting value | Description                  |
|-------------|------------------|--------------------------|---------------|------------------------------|
| SECURITY    | Port redirection | Outside Port             | Inside Host   |                              |
| Profile:Low |                  |                          |               |                              |
|             | TCP              | Local port: 7547         | 192.168.0.101 | Remote UT-SIP Protocol type. |
|             |                  | (CWMP port / HTTP)       |               | Select type: HTTP            |
|             | TCP              | Local port: 37547        | 192.168.0.101 | Remote UT-SIP Protocol type. |
|             |                  | (CWMP port / HTTPS)      |               | Select type: HTTPs           |
|             | TCP              | Local port: 7580         | 192.168.0.101 | Remote UT-SIP Protocol type. |
|             |                  | (Data download / HTTP)   |               | Select type: HTTP            |
|             | TCP              | Local port: <b>37580</b> | 192.168.0.101 | Remote UT-SIP Protocol type. |
|             |                  | (Data download / HTTPs)  |               | Select type: HTTPs           |
|             | UDP              | Local port: 123          | 192.168.0.101 | Remote UT-SIP time server    |
|             |                  | (NTP port)               |               |                              |

## 3.4 SBC Firmware Revision

| Section            | Installed Firmware |          |
|--------------------|--------------------|----------|
| Device Information | 5.35-M4            | or Later |

### 3.5 KX-NS1000 and UT-Extension Firmware Revision

| Section                         | Installed Firmware |          |
|---------------------------------|--------------------|----------|
| KX-NS1000 IP-PBX Version        | 2.02039            | or Later |
| KX-UT Phone Version Information | 01.160             | or Later |

## 4. Initial set-up of the NS1000

### (Note) The SIP remote extension(s) are registered to the V-UTEXT32 of NS1000 (Ver.2)

- 4.1 Start up software of web browser. (Internet Explorer Version 7 or later, Mozilla Firefox 6 or later)
- 4.2 Access the KX-NS1000 Web Maintenance Console page (using previously read IP address). e.g. http://192.168.0.101/
- 4.3 Enter Username: **INSTALLER**, Password:**1234** ---> Next, click on [Login].

| Username  |  |
|-----------|--|
| INSTALLER |  |
| Password  |  |
|           |  |

4.4 Access to initial web page (HOME) and Click on [Setup].

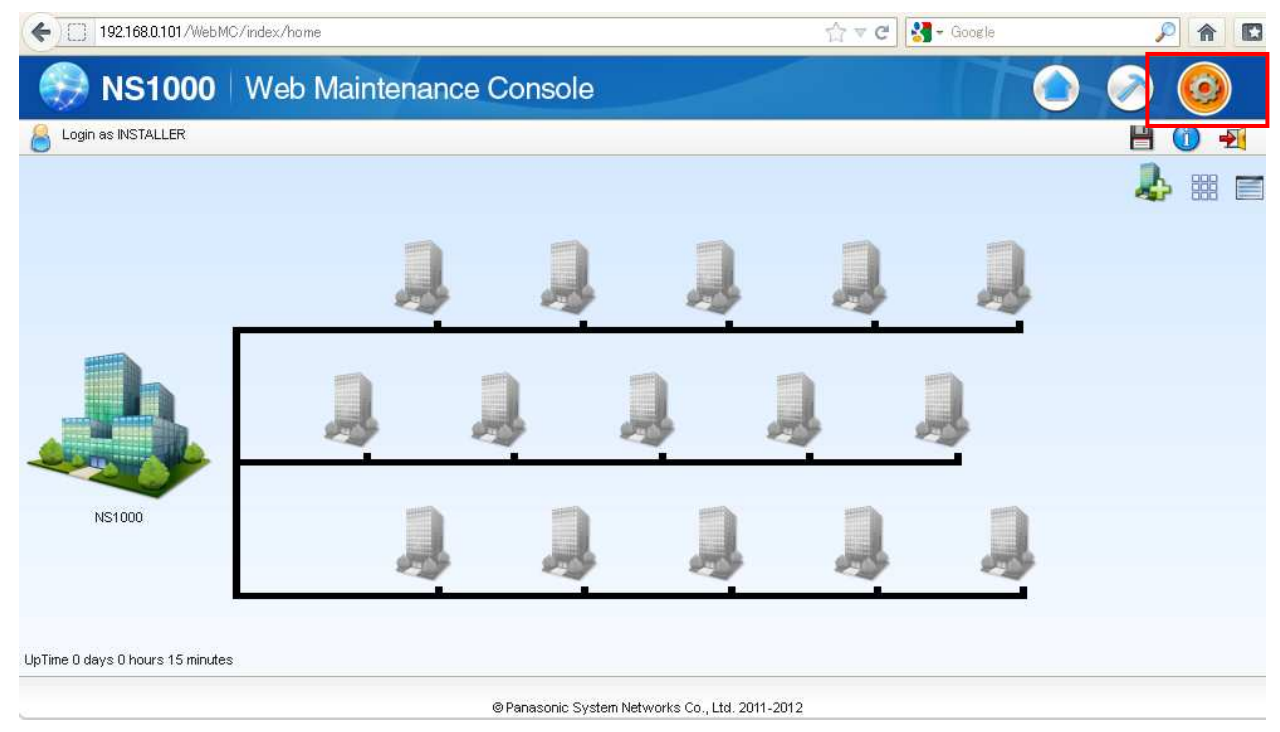

### 4.5 Confirmation of Activation Key (To install if you need the Activation key.)

Click on [PBX Configuration] --> [1.Configuration] --> [1.Slot] --> [Activation Key]

| 💮 NS1000                    | Web Mainte        | nance Conso   | ole              |                  |                       | ۵     |
|-----------------------------|-------------------|---------------|------------------|------------------|-----------------------|-------|
| login as INSTALLER          |                   |               |                  |                  | Site 1 : NS1000 💌     | 💾 🛈 🛃 |
| 👌 Users                     | Slot              |               |                  |                  |                       |       |
| PBX Configuration           | Select Shelf : Dh | unical V      | fetual Locas     |                  | m OID                 |       |
| 😑 1.Configuration           |                   | yanou v       | indui incegno    |                  | any terres            |       |
| 1 Slot                      | Refresh           | Close         | Summary          | Activation Key   | IP Phone Registration |       |
| 2.Portable Station 3.Option | System Property   | Site Property | UM Card Property | UM Port Property |                       |       |

4.6 Confirmation of "IP Phone Capacity and IP Proprietary Telephone Activation (ch) " key

(In this case, IP Phone Capacity (ch):30 / IP Proprietary Telephone/IP:0 (Note \*1).

| Activated feature                                                                      | Pre-installed | Activation key | Features in total | System total |   |
|----------------------------------------------------------------------------------------|---------------|----------------|-------------------|--------------|---|
| IP Phone Capacity (ch)                                                                 | 30            | 0              | 30                | -            | ^ |
| IP Trunk (ch)                                                                          | 0             | 4              | 4                 | 4            |   |
| IP Proprietary Telephone/IP Soft                                                       | 0             | 0              | 0                 | 0            |   |
| IP Proprietary Telephone (ch)                                                          | 8             | 0              | 8                 | 8            |   |
| SIP Extension (ch)                                                                     | 0             | 20             | 20                | 20           |   |
| One-look Network                                                                       | 0             | 0              | 0                 | -            |   |
| Install the IP Phone Capacity and IP Proprietary Telephone Activation key if required. |               |                |                   |              |   |

\*Note \*1): 30 IP-Extension can be installed to NS-1000 without extra Activation Keys, but for connecting IP Extension itself. User must purchase IP-Telephones Activation Keys when expand over 8 Telephones.

4.7 Confirm, then click [OK] to close page.

| ок ) | Cancel ) | Apply |
|------|----------|-------|
| -    |          |       |

## 4.8 Click on [PBX Configuration] --> [1.Configuration] --> [1.Slot]

| Users                | Slot           |      |                 |    |         |          |         |          |              |            |
|----------------------|----------------|------|-----------------|----|---------|----------|---------|----------|--------------|------------|
| PBX Configuration    | Select Shelf - | Phy  | reical          | N  | /irtual | Lenge    | w.GWA   | Lena     | ov-GW2       |            |
| 🗁 1.Configuration    |                |      | sical           |    |         | Logar    | .y-0111 | Lega     | sy-onz       |            |
| = 1.Slot             | Refresh        |      | Clo             | se | Sum     | mary     | Activat | ion Key  | IP Phone Reg | gistration |
| 🐖 2.Portable Station | System Prop    | erty | v Site Property |    | UM Card | Property | UM Port | Property |              |            |

--> Move mouse over [Site Property]

## 4.9 Select [Main] menu.

Site Property - Main

| PBX Configuration    | Coloct Chalf   | Dhusiaal |       | Virtual | Logo    | av 0114 | Lagar    | 01812                 |
|----------------------|----------------|----------|-------|---------|---------|---------|----------|-----------------------|
| 🗁 1.Configuration    | select shell : | Physical |       | virtual | Leya    | cy-owi  | Legad    | 59-63772              |
| == 1.Slot            | Refresh        |          | Close |         | Summary | Activa  | tion Key | IP Phone Registration |
| 🐖 2.Portable Station | System Proper  | rty      |       | Main    | operty  | UM Port | Property |                       |
| 3.Option             |                |          | E/    | X Card  |         | ·       | ,        |                       |
| 🚳 4.Clock Priority   |                |          |       | ov card |         |         |          |                       |
| 5.DSP Resources      |                |          |       | NSVM    |         |         |          | Combination (         |

4.10 Click on [Port Number], --> Confirmation of current parameter value

- 1. [UDP Port No. for SIP Extension Server]: 5060 (Default)
- 2. [CWMP (HTTP) Port No. for SIP-MLT]: 7547 (Default)
- 3. [CWMP (HTTPS) Port No. for SIP-MLT]: 37547 (Default)
- 4. [Data Transmission Protocol (HTTP) port No. for SIP-MLT]: 7580 (Default)
- 5. [Data Transmission Protocol (HTTPS) port No. for SIP-MLT]: 37580 (Default)

| « Main VoIP-DSP Options VoIP-DSP Options 2              | Port Number | LAN Status | SIP Extension | Echo Cancellation | 33 |  |  |
|---------------------------------------------------------|-------------|------------|---------------|-------------------|----|--|--|
| Voice (RTP) UDP Port No. (Server)                       | : 12000     |            |               |                   |    |  |  |
| Voice (RTP) UDP Port No. (IP-PT / SIP-MLT)              | : 8000      |            |               |                   |    |  |  |
| UDP Port No. for SIP Extension Server                   | : 5060      |            |               |                   |    |  |  |
| CWMP (HTTP) Port No. for SIP-MLT                        | : 7547      |            |               |                   |    |  |  |
| CWMP (HTTPS) Port No. for SIP-MLT                       | : 37547     |            |               |                   |    |  |  |
| Data Transmission Protocol (HTTP) Port No. for SIP-MLT  | : 7580      |            |               |                   |    |  |  |
| Data Transmission Protocol (HTTPS) Port No. for SIP-MLT | : 37580     |            |               |                   |    |  |  |
| LOGIN Port Number                                       | : 33321     |            |               |                   |    |  |  |
| CTI Port Number                                         | : 33333     |            |               |                   |    |  |  |
| Built-in Communication Assistant Server                 | : 33334     |            |               |                   |    |  |  |

Note: These each parameter of PBX in LAN side are using default value in this example.

### 4.11 Configure SIP Extension into the IP-PBX (NS1000) for Remote SIP Extension.

Click on [SIP Extension] --> Edit the each parameters

| Main VolP-DSP Options VolP-DSP Options 2            | Port Number | LAN Status | SIP Exte |
|-----------------------------------------------------|-------------|------------|----------|
| Setting parameters assigned to Remote SIP-ML        | Т           |            |          |
| NAT - CWMP Server IP Address                        | : 10.0.0.1  |            |          |
| NAT - CWMP Server (HTTP) Port No.                   | : 7547      |            |          |
| NAT - CWMP Server (HTTPS) Port No.                  | : 37547     |            |          |
| NAT - SIP-MLT Data Download Server (HTTP) Port No.  | : 7580      |            |          |
| NAT - SIP-MLT Data Download Server (HTTPS) Port No. | : 37580     |            |          |
| NAT - SIP Proxy Server IP Address                   | : 10.0.0.1  |            |          |
| NAT - SIP Proxy Server Port No.                     | : 5060      |            |          |
| NAT - NTP Server IP Address                         | : 10.0.0.1  |            |          |
| NAT - NTP Server Port No.                           | : 123       |            |          |
| NAT - Keep Alive Packet Type                        | : Blank UDP |            | *        |
| NAT - Keep Alive Packet Sending Interval Time (s)   | : 20        |            | -        |
| NAT - SIP Register Expire Time (s)                  | : 20        |            | -        |

4.12 Click on [Apply] and [OK] to close page.

OK Cancel )

### --> \*) Perform System Reset for changes to take effect

### [Setting parameters assigned to Remote SIP-MLT] (Example)

NAT - CWMP Server IP Address : 10.0.0.1 (This is an example, Change to Global IP)

NAT - CWMP Server (HTTP) Port No.: **7547** (This is a default value.)

NAT - CWMP Server (HTTPS) Port No. : 37574 (This is a default value.)

NAT - SIP-MLT Data Download Server (HTTP) Port No.: 7580 (This is a default value.)

NAT - SIP-MLT Data Download Server (HTTPS) Port No: 37580 (This is a default value.)

NAT - SIP Proxy Server IP Address: 10.0.0.1 (This is an example, Change to Global IP)

### NAT - SIP Proxy Server Port No.: 5060 (Recommended changes) \*Note Refer to 2. Approach (4)

NAT - NTP Server IP Address: 10.0.0.1 (This is an example, Change to Global IP)

NAT - NTP Server Port No.: 123 (This is a default value.)

NAT - Keep Alive Packet Type: Blank UDP (This is a default value)

NAT - Keep Alive Packet Sending Interval Time (s): 20 (This is a default value)

NAT - SIP Register Expire Time (s):**20** (This is a default value.)

Apply

4.13 Configure the P2P Group recommended settings. (Example)

\*Note) We recommend that you consider the bandwidth of Internet access in each country, to change the priority of voice Codec G729 the remote side. Click on [**2.System**] --> [**9.System Options**] --> [**Option7**]

Configure each Priority Voice of P2P. --> Click on [Apply].

| Users                                                                                                    | System         | System Options        |          |                                          |          |                                        |                                                         |  |  |  |  |  |  |
|----------------------------------------------------------------------------------------------------|----------------|-----------------------|----------|------------------------------------------|----------|----------------------------------------|---------------------------------------------------------|--|--|--|--|--|--|
| PBX Configuration                                                                                                    |                |                       |          |                                          |          |                                        |                                                         |  |  |  |  |  |  |
| <ul> <li>1.Configuration</li> <li>2.System</li> <li>1.Date &amp; Time</li> </ul>                                                     | Option 1       | Option 2<br>roup      | Option 3 | Option 4                                 | Option 5 | Option 6 (CTI)                         | Option 7                                                |  |  |  |  |  |  |
| <ul> <li>2.Operator &amp; BGM</li> <li>3.Timers &amp;<br/>Counters</li> </ul>                                                        | Pric           | G.729                 |          | O 6.7                                    | 11       | 0                                      | G.722                                                   |  |  |  |  |  |  |
| <ul> <li>4.Week Table</li> <li>5.Holiday Table</li> <li>6.Numbering Plan</li> <li>7.Class of Service</li> <li>8.Ring Tone</li> </ul> | Pric<br>O<br>O | G.729<br>G.722        |          | <ul> <li>● G.7</li> <li>○ Non</li> </ul> | 11<br>e  | P2P Group<br>(Recomme<br>Priority Void | Configuration<br>ended settings)<br>ce 1: Select [G729] |  |  |  |  |  |  |
| Patterns     System Options     D.Extension CID     Settings     11.Audio Gain                                                       | Pric           | G.729<br>G.722        |          | O G.7                                    | 11<br>e  | Priority Voio<br>Priority Voio         | ce 2: Select [G711]<br>ce 1: Select [None]              |  |  |  |  |  |  |
| <ul> <li>3.Group</li> <li>4.Extension</li> <li>5.Optional Device</li> <li>6.Feature</li> <li>7.TRS</li> </ul>                        | Vide           | eo Conferer<br>Enable | nce      |                                          | ОК       | Cancel                                 | Apply                                                   |  |  |  |  |  |  |

4.14 Click on [3.Group] --> [10.P2P Group] --> Enter Group Number "2" (Example)

Enter the P2P Group Name: **Remote Office** (Example)

Select [Enable] in the [Bandwidth Control] column for P2P Group that will be used at a remote site.

|                          | P2P Group 🗢 | P2P Group Name | Bandwidth Control |
|--------------------------|-------------|----------------|-------------------|
| 1.Configuration          |             |                | ALL               |
| 2.System                 | 1           |                | Disable           |
| 3.Group                  | 2           | RemoteOffice   | Enable 💙          |
| 1.Trunk Group            | 3           |                | Disable<br>Enable |
| 🕦 2.User Group           | 4           |                | Disable           |
| 3.Call Pickup<br>Group   | 5           |                | Disable           |
| A Paging Group           | 6           |                | Disable           |
| 5.Incoming Call          | 7           |                | Disable           |
| Distribution Group       | 8           |                | Disable           |
| 🕞 6.Extension            | 9           |                | Disable           |
| Hunting Group            | 10          |                | Disable           |
| 7.UM Group               | 11          |                | Disable           |
| 🍓 8.PS Ring Group        | 12          |                | Disable           |
| 1. 9.Conference<br>Group | 13          |                | Disable           |
| 10 P2P Group             | 14          |                | Disable           |

4.15 Click on [Apply] --> Click on [OK]

| ок | Cancel | Apply |
|----|--------|-------|
|----|--------|-------|

## 5. Procedure for Installing Remote SIP Phone (Remote V-UTEXT32).

There are 2 methods to install UT-SIP Phones (V-UTEXT32) at same local site as PBX and at remote site.

## [Method 1]

Connect the UT-SIP Phone to the PBX, register the UT-SIP Phone to the PBX, and then configure remote V-UTEXT32 settings using Web Maintenance Console.

## [Method 2]

Configure the UT-SIP Phone remote settings using the Web user interface of the UT-SIP Phone. You do not have to connect the UT-SIP Phone to the PBX when using this method.

\* Note)

1. A KX-NS1000 can work with only one SBC. Also, multiple sites can share an SBC.

2. KX-UT series SIP Phones can communicate over a NAT (Network Address Translation)-enabled network only when communicating via an SBC from the KX-NS1000 to which the KX-UT series SIP Phones are registered.

3. When an SBC is in use, packets from P2P communication also go through the SBC. Therefore, the number of maximum calls is limited according to the maximum number of calls of the SBC.

4. When installing KX-UT series SIP Phones at a remote site where the time zone is different, those KX-UT series SIP Phones will not match the Daylight Saving Time, and Time Display of the remote site. The KX-UT series SIP Phones will act according to the time setting of the KX-NS1000 to which the SIP Phones are registered.

However, if the KX-UT series SIP Phones are registered to a V-SIPEXT card and if an NTP server is specified by the SIP Phone, the Daylight Saving Time and Time Display match the KX-UT series SIP Phone setting.

### 5.1 Procedure for Method 1 with KX-UT Series SIP Phones.

Configure the V-UTEXT32 card for KX-UT series SIP Phone registration.

\* Note) This procedure differs according to the IP Terminal Registration Mode already set to your KX-NS1000.For details about how to configure the V-UTEXT32 card in each mode, refer to "Installation Manual 5.9.1 Registering IP Telephones".

5.1-1 Click on [PBX Configuration] --> [1.Configuration] --> [1.Slot] --> [V-UTEXT32]

| Users                                                                       | Slot                                   |                                   |                          |                     |                  |     |                       |  |  |  |  |
|-----------------------------------------------------------------------------|----------------------------------------|-----------------------------------|--------------------------|---------------------|------------------|-----|-----------------------|--|--|--|--|
| S PBX Configuration                                                         | Select Shelf :                         | Physical                          | Virtual                  | Legac               | y-GW1            | Leg | acy-GV/2              |  |  |  |  |
| 1.Configuration 1.Slot                                                      | Refresh                                | Close                             | Sum                      | mary                | Activation Key   |     | IP Phone Registration |  |  |  |  |
| 🐖 2.Portable Station                                                        | System Property                        | Site Property                     | ite Property UM Card Pro |                     | UM Port Property |     |                       |  |  |  |  |
| 3.Option<br>3.Option<br>4.Clock Priority                                    | V-SIPGW16 V                            | -IPGW16 V-IPEXT32                 | V-SIPEXT32               | V-SIPEXT32 V-IPC S4 |                  |     |                       |  |  |  |  |
| <ul> <li>5.DSP Resources</li> <li>2.System</li> </ul>                       | Virtual 32-Channe<br>Total number of e | el UT Extension Card<br>cards 1 💌 |                          |                     |                  |     |                       |  |  |  |  |
| <ul> <li>3.Group</li> <li>4.Extension</li> <li>5.Optional Device</li> </ul> |                                        | XT32                              |                          | 47                  |                  |     |                       |  |  |  |  |

5.1-2 Move the mouse pointer over the **V-UTEXT32** card (Virtual UT Extension Card).

A menu will be shown under the mouse pointer. --> Click on [Port Property].

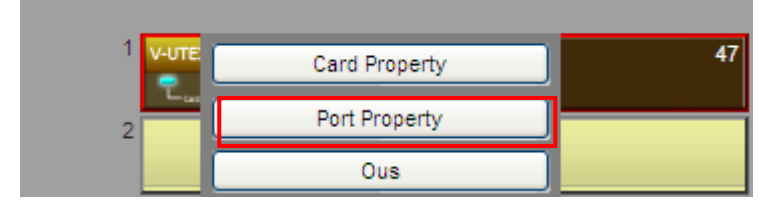

5.1-3 Select [2] (Example) in the P2P Group column for each UT-SIP Phone that will be used at a remote site.

| Main Option           | Secondary Setting | Remote Plac | е              |
|-----------------------|-------------------|-------------|----------------|
| Current<br>IP Address | Program Ver.      | P2P Group   | P2P Group Name |
|                       |                   | ALL 💙       |                |
| 192.168.0.10          | 01.167            | 1           |                |
| 192.168.0.15          | 01.160            | 2 💌         | RemoteOffice   |
| 0.0.0.0               |                   | 3           |                |

## 5.1-4 Configure the [UT Codec Priority]

## Click on [Option] tab

Select UT Codec Priority- 1st: G729A

Select UT Codec priority- 4th: G722

| Main        | Op            | otion           | Se | cond | dary Set | ting     | Remote Pl                    | ace        |            |                     |                            |                       |                              |                |                 |                           |                 |                          |                |                        |
|-------------|---------------|-----------------|----|------|----------|----------|------------------------------|------------|------------|---------------------|----------------------------|-----------------------|------------------------------|----------------|-----------------|---------------------------|-----------------|--------------------------|----------------|------------------------|
| Exte<br>Nui | nsion<br>nber | Extensi<br>Name | 01 | Conr | nection  | Sys<br>D | tem Speed<br>Dial<br>ownload | SIP<br>-DS | Qo S<br>CP | RTP<br>QoS<br>-DSCP | UT<br>Cod<br>Prior<br>- 1s | ·<br>ec<br>fity<br>st | UT<br>Code<br>Priori<br>- 2n | ec<br>ity<br>d | L<br>Co<br>Pric | IT<br>dec<br>brity<br>Brd | L<br>Co<br>Pric | T<br>dec<br>prity<br>kth | Pa<br>San<br>T | icket<br>npling<br>ime |
|             |               |                 |    | ALL  | *        | ALL      | ~                            | ALL        | Υ.         | AL 🗸                | ALL                        | ~                     | ALL                          | ~              | ALL             | ~                         | ALL             | ~                        | ALL            | *                      |
| 201         |               |                 |    |      | INS      | Enable   |                              | 0          |            | 0                   | G.722                      |                       | G.711A                       |                | G.711           | Mu                        | G.729A          |                          | 20ms           |                        |
| 301         |               |                 |    |      | INS      | Enable   |                              | 0          |            | 0                   | G.729A                     | <b>x</b> - 1          | G.711A                       |                | G.711           | Mu                        | G.722           |                          | 20ms           |                        |

## 5.1-5 Configure the [Remote Place]

Click on [Remote Place] tab

Select [**Remote**] in [**Phone Location**] column for SIP Phone that will be used at a remote site. Select [**HTTPs**] in [**Protocol for Remote SIP-MLT**] column for SIP Phone that will be used at a remote site.

| Mai | n Opt    | ion     | Sec | ondary | Setting | Remot               | e Place        |            |                |                |                                |   |
|-----|----------|---------|-----|--------|---------|---------------------|----------------|------------|----------------|----------------|--------------------------------|---|
| 10  | ) Site : | Shel    | f   | Slot   | Port    | Extension<br>Number | Extension Name | Connection | Phone Location | Web-MC Ability | Protocol for<br>Remote SIP-MLT |   |
|     |          | ALL     | Υ   |        |         |                     |                | ALL 💌      | ALL 🗸          | ALL 💌          | ALL 👻                          | - |
| 1   | 1        | Virtual |     | 47     | 1       | 201                 |                | INS        | Local          | Enable         | нттр 🦉                         | ^ |
| 2   | 1        | Virtual |     | 47     | 2       | 301                 |                | INS        | Remote         | Enable         | HTTPs                          | ٦ |
| 3   | 1        | Virtual |     | 47     | 3       | 105                 |                | Fault      | Local          | Enable         | НТТР                           |   |
| 4   | 1        | Virtual |     | 47     | 4       | 106                 |                | Fault      | Local          | Enable         | нттр                           |   |

## 5.1-6 Click on [Apply] and [OK]

| OK Cancel | Apply |
|-----------|-------|
|-----------|-------|

- 5.1-7 Reboot UT-Phone by "**Power reset or RESET command**" with UT- Phone manually. The UT-SIP Phone will download Remote site settings automatically.
- 5.1-8 Please wait until UT-SIP Phone is received the Remote Extension configuration.

The UT-SIP Phone will download the Remote Configuration parameters.

The UT-SIP Phone will be shown on display as following message.

| ſ | Connection error (90002) |  |
|---|--------------------------|--|
|   | Check server and set it. |  |

## \* Note)

Depending on the model of the existing Router, you may be able to connect to the PBX.

5.1-9 After confirming remote connection to the PBX, re-pack the KX-UT series SIP Phone, and then send it to the remote site. The UT-SIP Phone completed the settings.

## Note:

When the KX-UT series SIP Phone is connected at the remote site, it should start normally. If the KX-UT series SIP Phone cannot connect normally, import the configuration file of "UT\_ACS\_HTTPS\_01NS1000.cfg or UT\_ACS\_NS1000.cfg" again as with "Procedure for method 2" using the Web user interface after initialize.

5.1-10 Unpack the UT-SIP Phone and connect it to the LAN.

The UT-SIP Phone will connect to the Head office PBX via SBC. And, the UT-SIP Phone will be shown as following on display (Example).

> 9 OCT 12:00 TUE 301

5.1-11 Please check the Basic outgoing and incoming calls.

### 5.2 Procedure for Method 2 with KX-UT Series SIP Phones.

\* Note)

Configure the SIP Phone remote settings using the Web user interface of the SIP Phone.

You do not have to connect the SIP Phone to the PBX when using this method.

5.2-1 Click on [PBX Configuration] --> [1.Configuration] --> [V-UTEXT32]

| Users                        | Slot             |              |               |            |            |                  |     |                       |
|------------------------------|------------------|--------------|---------------|------------|------------|------------------|-----|-----------------------|
| PBX Configuration            | Select Shelf :   | Physical     |               | Virtual    | Legat      | ay-GW1           | Leg | acy-GW2               |
| 1.Configuration 1.Slot       | Refresh          |              | Close         | Summary    |            | Activation Key   |     | IP Phone Registration |
| 2.Portable Station           | System Propert   | ty           | Site Property | UM Card    | i Property | UM Port Property |     |                       |
| 3.Option<br>4.Clock Priority | V-SIPGW16        | V-IPGW16     | V-IPEXT32     | V-SIPEXT32 | V-IPC S4   | V-UTEXT32        | 2   |                       |
| 5.DSP Resources              | Virtual 32-Chani | nel UT Exten | sion Card     |            |            |                  |     |                       |
| 🗀 2.System                   | Total number of  | f cards 1    | ~             |            |            |                  |     |                       |
| 🗀 3.Group                    |                  |              |               |            |            |                  |     |                       |
| 4.Extension                  | 1                | EXT32        | 1983          |            | 47         |                  |     |                       |
| 5.Optional Device            |                  |              |               |            |            |                  |     |                       |

5.2-2 Move the mouse pointer over the V-UTEXT32 card (Virtual UT Extension Card).

A menu will be shown under the mouse pointer. --> Click on [Port Property].

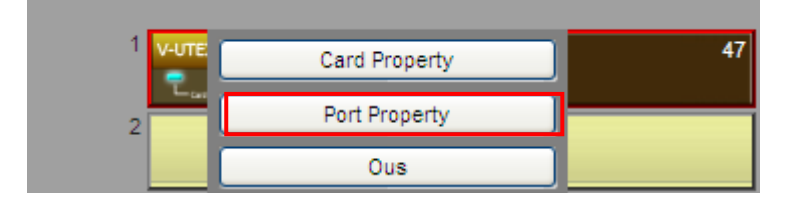

5.2-3 Select [2] (Example) in the P2P Group column for each UT-SIP Phone that will be used at a remote site.

| Main Option           | n Secondary Setting | g Remote Pla | ce             |
|-----------------------|---------------------|--------------|----------------|
| Current<br>IP Address | Program Ver.        | P2P Group    | P2P Group Name |
|                       |                     | ALL 💙        |                |
| 192.168.0.10          | 01.167              | 1            |                |
| 0.0.0.0               |                     | 2 🗸          | RemoteOffice   |
| 0.0.0.0               | L                   |              |                |

## 5.2-4 Configure the [UT Codec Priority]

Click on [Option] tab

Select UT Codec Priority- 1st: G729A

Select UT Codec priority- 4th: G722

| M | ain  | Option Se           | condary S        | etting | F    | Remote Pla                   | ice            |               |            |                     |                             |                 |                                  |        |                              |                |                              |                |                     |                    |
|---|------|---------------------|------------------|--------|------|------------------------------|----------------|---------------|------------|---------------------|-----------------------------|-----------------|----------------------------------|--------|------------------------------|----------------|------------------------------|----------------|---------------------|--------------------|
|   | Port | Extension<br>Number | Extensic<br>Name | Conne  | ctio | Systen<br>Speed D<br>Downloa | n<br>ial<br>ad | SIP Q<br>-DSC | io S<br>CP | RTP<br>QoS<br>-DSCP | UT<br>Code<br>Prior<br>- 1s | ec<br>ity<br>st | UT<br>Codec<br>Priority<br>- 2nd | ;<br>y | UT<br>Code<br>Prior<br>- 3re | ec<br>ity<br>d | UT<br>Code<br>Prior<br>- 4tl | ec<br>ity<br>h | Paci<br>Samp<br>Tin | ket<br>bling<br>ne |
|   |      |                     |                  | ALL    | ~    | ALL                          | ~              | ALL           | ~          | ALL 🗸               | ALL                         | ~               | ALL                              | ~      | ALL                          | ~              | ALL                          | ~              | ALL                 | *                  |
|   | 1    | 201                 |                  | INS    | :    | Enable                       |                | 0             |            | 0                   | G.722                       |                 | G.711A                           |        | G.711M                       | u              | G.729A                       |                | 20ms                |                    |
|   | 2    | 301                 |                  | Fau    | It   | Enable                       |                | 0             |            | 0                   | G.729/                      | 4               | G.711A                           |        | G.711M                       | lu             | G.722                        |                | 20ms                |                    |

## 5.2-5 Configure the [Remote Place] Click on [Remote Place] tab

Select [**Remote**] in [**Phone Location**] column for SIP Phone that will be used at a remote site. Select [**HTTPs**] in [**Protocol for Remote SIP-MLT**] column for SIP Phone that will be used at a remote site.

| Main Option         | Secondary Setting | Remote Place |                |                |                                |   |
|---------------------|-------------------|--------------|----------------|----------------|--------------------------------|---|
| Extension<br>Number | Extension Name    | Connection   | Phone Location | Web-MC Ability | Protocol for Remote<br>SIP-MLT | 1 |
|                     |                   | ALL          | ALL            | 🗸 ALL 💉        | ALL 💙                          |   |
| 201                 |                   | INS          | Local          | Enable         | HTTP                           | ^ |
| 301                 |                   | Fault        | Remote         | Enable         | HTTPs 🗸                        |   |

5.2-6 Click on [Apply]

| ок | Cancel | Apply |
|----|--------|-------|

5.2-7 Save the System Data.

Click on [Save System Data]

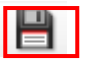

5.2-8 Have to make the [UT\_ACS\_HTTPS\_01NS1000.cfg] file on using NS1000.

Note)\* The [UT\_ACS\_HTTPS\_01NS1000.cfg] is made at system startup.

Therefore we have to reboot the NS-1000 only once, but we do not need this every time. (Need when configure the [Setting parameters assigned to Remote SIP-MLT] Site Property)

Click on [Maintenance] -->

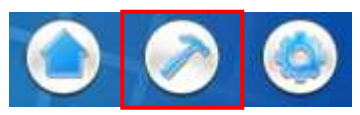

Click on [System Control] --> [4.System Rest] --> [Backup] (Just in case) --> [OK] --> [OK]

| 🕧 Status            | System Reset                                                                                                    |
|---------------------|----------------------------------------------------------------------------------------------------|
| System Control      | Select Site                                                                                                    |
| 🗎 1.Program Update  |                                                                                                    |
| 🗀 2.МОН             | Before restarting the system, please check the system data.                                                            |
| 🍓 3 Fax Card        |                                                                                                    |
| 4.System Reset      | If you restart using the present memory data, you must backup<br>the system data to the storage memory. (Click Backup) |
| 🗶 5.System Shutdown |                                                                                                    |
| Tool                | If you restart using new system data (using files that were                                                            |
| 3                   | transferred) you must not backup to the storage memory.                                                                |
| 💛 Utility           |                                                                                                    |
|                     | Note:Slave units will be rebooted by performing System Reset<br>of Master unit.                                        |

5.2-9 Access the KX-NS1000 Web Maintenance Console page again, after the PBX re-starting.

### 5.2-10 Access the [Maintenance Page]

Click on [Utility] --> [2.File] --> [2.File Transfer PBX to PC]

| Status                       |
|------------------------------|
| System Control               |
| Tool                         |
| 🚱 Utility                    |
| 📋 1.Diagnosis                |
| 😂 2.File                     |
| 1.File Transfer PC<br>to PBX |
| ካ 2.File Transfer            |
| PBX to PC                    |

5.2-11 Click on [Next Page] and Please find the [ACS\_File].

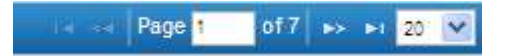

### 5.2-12 Click on [UT\_ACS\_HTTPS\_01NS1000.cfg] line.

| File Transfer PBX to PC   | •          |          |              |
|---------------------------|------------|----------|--------------|
| File Name 🗢               | Date       | Time     | Size         |
| PFPGA                     | 01/02/2010 | 22:11:48 | 801494 bytes |
| REGION                    | 01/01/2011 | 01:45:36 | 26 bytes     |
| STACKLMT                  | 08/20/2012 | 10:42:40 | 36 bytes     |
| UT_ACS_01NS1000.cfg       | 09/10/2012 | 14:13:22 | 111 bytes    |
| UT_ACS_HTTPS_01NS1000.cfg | 09/10/2012 | 14:13:22 | 189 bytes    |

### 5.2-13 Click on [Transfer]

| Transfer | Cancel |
|----------|--------|
|----------|--------|

- 5.2-14 Save as to in Maintenance's PC folder. File Name: UT\_ACS\_HTTPS\_01NS1000.cfg
- 5.2-15 Distribute to the PC to install this file.
- 5.2-16 The NS1000 completed for the settings of remote UT-SIP extension.

### Next, we have to access to UT-SIP Phone web setting page.

- 5.2-17 Allow to access the UT SIP Phone's web page Enter [Setting] on UT-SIP Phone --> Enter [#], [5], [3], [4] --> Select [On] --> [Enter]
- 5.2-18 Confirm the assigned IP address for UT-SIP Phone.

Click on [Setting] on UT-SIP Phone --> Select [Information Display] --> [Enter] --> Select [IP Address] 192.168.10.1 (Example) --> Enter [CANCEL] Key Access the UT-SIP Phone web page. http://192.168.10.1/ (Example)

5.2-19 [Operator Login]

Username: instoperatoruserid Password: instpass 5.2-20 Click on [Maintenance] and then Click on [Browse...]

| Panasonic                   |                           |                 |                |             |
|-----------------------------|---------------------------|-----------------|----------------|-------------|
| KX-UT113                    | Status Network S          | ystem VolP      | Telephone      | Maintenance |
| Web Port Close              | Im                        | port Configu    | ration File    |             |
| Maintenance                 | Import Configuration File |                 |                |             |
| Import Configuration File   | Configuration File Type   | ⊙ Standard ○ Pr | oduct O Master |             |
| Export Configuration File   | Encryption                | OYes⊙No         |                |             |
| Firmware Maintenance        | File Name                 |                 |                | Browse      |
| Local Firmware Update       |                           |                 |                |             |
| Provisioning<br>Maintenance |                           | Import          | ]              |             |

5.2-21 Find and Select the [UT\_ACS\_HTTPS\_01NS1000.cfg] file

And Click on [Import]

| Configuration File Type | ⊙ Standard ○ Product ○ Master     |       |
|-------------------------|-----------------------------------|-------|
| Encryption              | O Yes ⊙ No                        |       |
| File Name               | C:\temp\UT_ACS_HTTPS_01NS1000_cfg | rowse |

## 5.2-22 Confirm [Complete]

|            | Import Configuration File |                                                   |  |  |  |  |
|------------|---------------------------|---------------------------------------------------|--|--|--|--|
| Complete   |                           |                                                   |  |  |  |  |
| Import Con | Import Configuration File |                                                   |  |  |  |  |
| Configura  | ation File Type           | <ul> <li>O Standard ○ Product ○ Master</li> </ul> |  |  |  |  |
| Encryptic  | on                        | ⊖Yes ⊙ No                                         |  |  |  |  |

You will now download the remote UT-SIP Phone (V-UTEXT32) configuration.

5.2-23 Register the UT-SIP Phone (V-UTEXT32) by NS1000 registration.

### **5.3 Registering IP Telephones**

After the programming of the PBX and IP telephones is finished

(refer to "5.8 Assigning Networking Information to IP Telephones" in the Installation Manual), the IP telephones must be registered to the PBX.

The procedure for registering IP telephones differs according to the IP terminal registration mode specified during the Easy Setup Wizard. This setting can also be changed in the Site Property - Main screen of the Web Maintenance Console (refer to "9.5.1 PBX Configuration - [1-1] Configuration - Slot - Site Property - Main - Main - IP Terminal Registration Mode" in the PC Programming Manual). Refer to the following table:

|             | 1.Full Automatic mode | 2. Extension Input mode | 3. Manual Mode |
|-------------|-----------------------|-------------------------|----------------|
| UT Series   | Yes                   | No                      | Yes            |
| (V-UTEXT32) |                       |                         |                |

| 👌 Users                       | Site Property - Main                   |                     |                      |
|-------------------------------|----------------------------------------|---------------------|----------------------|
| PBX Configuration             |                                        |                     |                      |
| 읃 1.Configuration             | Main VolP-DSP Options VolP-DSP Options | 2 Port Number LAN S | itatus SIP Extension |
| 🗮 1.Slot                      | Storage Memory Size                    | : 32G               |                      |
| 🐔 2.Portable Station          | Multisite Connection Ability *)        | : Enable            | ~                    |
| 📰 3.Option 🚳 4.Clock Priority | Isolated Mode                          | : Disable           | ~                    |
| 🗀 5.DSP Resources             | P2P Group                              | : 1                 | ~                    |
| 🗀 2.System                    | P2P Group Name                         | :                   |                      |
| 🗀 3.Group                     |                                        |                     |                      |
| 🗀 4.Extension                 | -IP Terminal Registration Mode         |                     |                      |
| 5.Optional Device 6.Feature   | Manual O Full Automa                   | atic 🔿 Ex           | xtension Input       |

## 5.4 Full Automatic Mode

If networking settings have been completed, when IP-PTs or KX-UT series SIP Phones are connected to the same network as the PBX, they will be registered automatically. No registration procedure is required.

## 5.5 Extension Number Input Mode

For KX-UT Series SIP Phones

If networking settings have been completed, when KX-UT series SIP Phones are connected to the same network as the PBX, they will be registered automatically as same as when they are registered in Full Automatic mode. No registration procedure is required.

### \*Note)

UT series do not support "Extension Input Mode", so even if you set registration mode to "Extension Input Mode", the way of registration is same as "Full Automatic Mode". Please refer "Full Automatic" explanation.

### 5.6 Manual Mode

### 5.6-1 Manual Mode (Example)

Select the Port Property – Virtual UT Extension --> Click on [Registration]

| Po  | Port Property - Virtual UT Extension |       |             |       |         |           |                  |                |                       |            |  |
|-----|--------------------------------------|-------|-------------|-------|---------|-----------|------------------|----------------|-----------------------|------------|--|
|     |                                      |       |             |       |         |           |                  |                |                       |            |  |
| Re  | egistr                               | ation | De-registra | ation | Ford    | ced De-re | gistration SIP-0 | LS Web         |                       |            |  |
| Mai | in                                   | Optio | n Second    | lary  | Setting | Rem       | ote Place        |                |                       |            |  |
|     |                                      | 0.4   | 01 - K      |       | 01-4    |           | Extension        |                | <b>T</b> - 1 <b>T</b> | 0          |  |
|     | D C                                  | Site  | Sneif       |       | SIOT    | Port      | Number           | Extension Name | Telephone Type        | Connection |  |
|     |                                      |       | ALL         | *     |         |           |                  |                | ALL 💙                 | ALL 🗸      |  |
| 1   |                                      | 1     | Virtual     |       | 47      | 1         | 201              |                | UT                    | INS        |  |
| 2   |                                      | 1     | Virtual     |       | 47      | 2         | 301              |                | UT                    | Fault      |  |

### 5.6-2 Select Extension Number for Registration (Example)

## Click on [Next] --> [Next]

| Available Extension Number |        |     | Sel   | ected Extensio | n Number for |  |
|----------------------------|--------|-----|-------|----------------|--------------|--|
|                            |        | Г   |       | Registra       | ition        |  |
| 06 :                       | ~      | 3   | 301 : |                |              |  |
| 07 :                       |        |     |       |                |              |  |
| 08 :                       |        |     |       |                |              |  |
| 09 :                       |        |     |       |                |              |  |
| 10 :                       |        |     |       |                |              |  |
| 11 :                       |        |     |       |                |              |  |
| 12 :                       |        |     |       |                |              |  |
| 13 :                       |        |     |       |                |              |  |
| 14 :                       |        |     |       |                |              |  |
| 15 :                       |        |     |       |                |              |  |
| 16 :                       | -      |     |       |                |              |  |
| 17 :                       | _      | ==> |       |                |              |  |
| 18 :                       |        |     |       |                |              |  |
| 19 :                       |        |     |       |                |              |  |
| 20 :                       |        | <== |       |                |              |  |
| 21 :                       |        |     |       |                |              |  |
| 22 :                       |        |     |       |                |              |  |
| 23 :                       |        |     |       |                |              |  |
| 24 :                       |        |     |       |                |              |  |
| 25 :                       |        |     |       |                |              |  |
| 26 :                       |        |     |       |                |              |  |
| 27 :                       |        |     |       |                |              |  |
| 28 :                       |        |     |       |                |              |  |
| 29 :                       | -      |     |       |                |              |  |
| 30 -                       | $\sim$ |     |       |                |              |  |

## 5.6-3 Wait a [Registration Executing]

| UT Extension Registration Wizard |                   |        |  |  |  |
|----------------------------------|-------------------|--------|--|--|--|
|                                  | Registration Exec | cuting |  |  |  |
| 1                                | 301               |        |  |  |  |

### 5.6-4 Confirm [Registration Completed] and click on [Close]

|   | Registrat | ion Completed |  |
|---|-----------|---------------|--|
| 1 | 301       |               |  |
| 1 | 501       |               |  |

## 6. Initial setting of the Mediatrix SBC (Mediatrix 500 series)

### 6.1 In Preparation of Network

6.1-1 The SBC has a default IP address of 192.168.0.1, Subnet mask: 255.255.255.0 Connect the ET1 of SBC and maintenance PC Network directly.

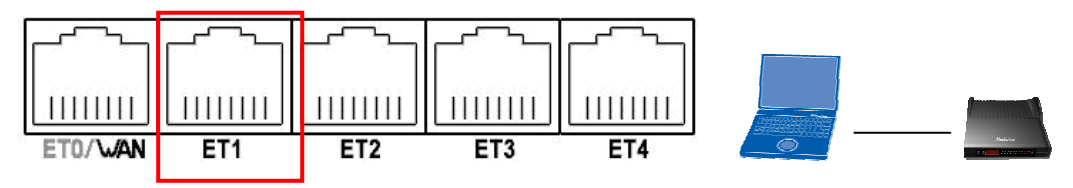

The SBC's DHCP server function is running with the SBC, it's default setting. In this document, the Network setting is described using obtain an IP configuration automatically. As a matter of course you can use static IP address.

6.1-2 Confirmation of PC LAN settings to allow setup of Mediatrix SBC

[View Network Connections] Select the LAN in use.

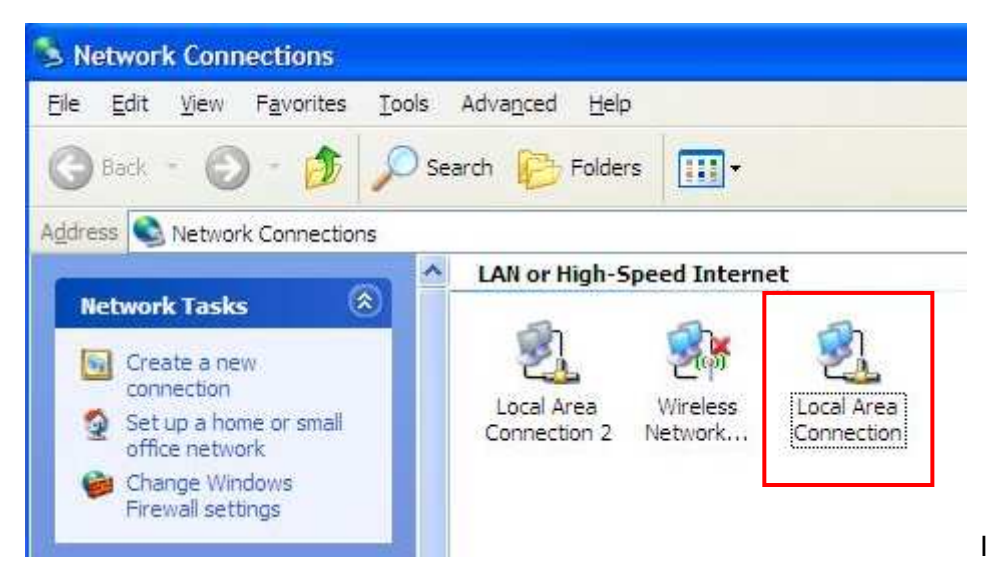

6.1-3 [Local Area Connection Properties] - Right click and Select the [Properties].

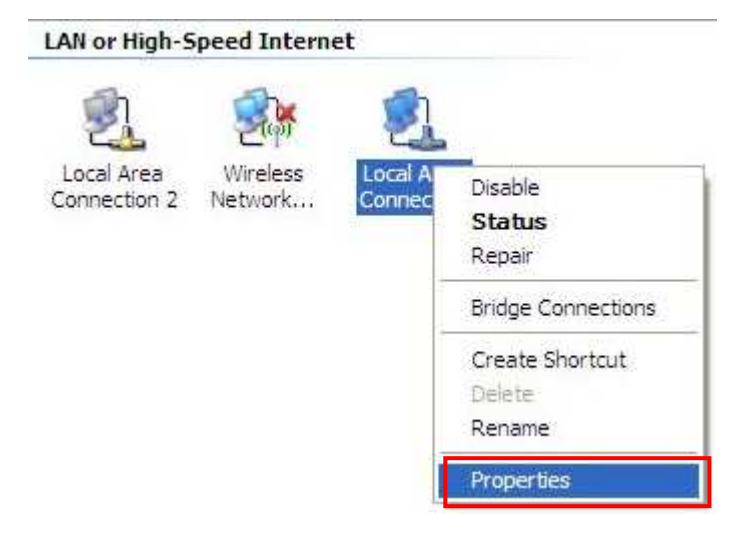

6.1-4 Select [Internet Protocol (TCP/IP)] and Click on [Properties].

| Connect using:<br>Marvell Yukon 88E8042 PCI-E Fast E<br>Configure<br>This connection uses the following items:<br>Configure<br>This connection uses the following items:<br>Configure<br>This connect of the following items:<br>Configure<br>This connect of the following items:<br>Configure<br>This connect of the following items:<br>Configure<br>This connect of the following items:<br>Configure<br>This connect of the following items:<br>Configure<br>Configure<br>This connect of the following items:<br>Configure<br>Configure<br>This connect of the following items:<br>Configure<br>Configure<br>Configure<br>Configure<br>This connect of the following items:<br>Configure<br>Configure<br>Configu                                                                                       | General Ad                       | vanced                                          |                                                                |                                       |
|----------------------------------------------------------------------------------------------------|----------------------------------|-------------------------------------------------|----------------------------------------------------------------|---------------------------------------|
| Marvell Yukon 88E8042 PCI-E Fast E Configure This connection uses the following items:          CoS Packet Scheduler         CoS Packet Scheduler         Image: Solution Driver         Install         Install         Install         Properties         Description         Transmission Control Protocol/Internet Protocol. The default wide area network protocol that provides communication across diverse interconnected networks.         Show icon in notification area when connected         Notify me when this connection has limited or no connectivity                                                                                                    | Connect us                       | ing:                                            |                                                                |                                       |
| This connection uses the following items:                                                                                                    | Marv                             | ell Yukon 88                                    | E8042 PCI-E Fast E                                             | E Configure                           |
| Constraints of the second second | This conne                       | ction uses th                                   | e following items:                                             |                                       |
| Network Monitor Driver     Internet Protocol (TCP/IP)      Install     Install     Properties      Description      Transmission Control Protocol/Internet Protocol. The default wide area network protocol that provides communication across diverse interconnected networks.      Show icon in notification area when connected      Notify me when this connection has limited or no connectivity                                                                                                    |                                  | S Packet So                                     | cheduler                                                       | ~                                     |
| Install       Uninstall       Properties         Description       Transmission Control Protocol/Internet Protocol. The default wide area network protocol that provides communication across diverse interconnected networks.         Show icon in notification area when connected         Notify me when this connection has limited or no connectivity                                                                                                    |                                  | etwork Monito                                   | or Driver                                                      |                                       |
| Install       Properties         Description       Transmission Control Protocol/Internet Protocol. The default wide area network protocol that provides communication across diverse interconnected networks.         Image: Show loon in notification area when connected         Image: Notify me when this connection has limited or no connectivity                                                                                                    |                                  | emer motoci                                     | or (reavity)                                                   | ~                                     |
| Install       Properties         Description       Transmission Control Protocol/Internet Protocol. The default wide area network protocol that provides communication across diverse interconnected networks.         Image: Show icon in notification area when connected         Notify me when this connection has limited or no connectivity                                                                                                    | <                                |                                                 |                                                                | >                                     |
| Description         Transmission Control Protocol/Internet Protocol. The default wide area network protocol that provides communication across diverse interconnected networks.         ✓ Show icon in notification area when connected         ✓ Notify me when this connection has limited or no connectivity                                                                                                    | l <u>n</u> sta                   | ll                                              | Uninstall                                                      | Properties                            |
| Transmission Control Protocol/Internet Protocol. The default wide area network protocol that provides communication across diverse interconnected networks.         ✓       Show icon in notification area when connected         ✓       Notify me when this connection has limited or no connectivity                                                                                                    | Descriptio                       | n                                               |                                                                |                                       |
| <ul> <li>✓ Show icon in notification area when connected</li> <li>✓ Notify me when this connection has limited or no connectivity</li> </ul>                                                                                                    | Transmis<br>wide are<br>across d | sion Control<br>a network pro<br>iverse interco | Protocol/Internet Protocol that provides<br>onnected networks. | rotocol. The default<br>communication |
| Notify me when this connection has limited or no connectivity                                                                                                    | Show ic                          | on in notifica                                  | tion area when con                                             | nected                                |
|                                                                                                    | Notify m                         | e when this o                                   | connection has limit                                           | ed or no connectivity                 |
|                                                                                                    |                                  |                                                 |                                                                |                                       |
|                                                                                                    |                                  |                                                 |                                                                |                                       |

6.1-5 Confirmation of Network Properties and Click on [OK].

| General            | Alternate Configuration                                             | Enter IP A                                          | ddress and Subnet mask for My | PC     |
|--------------------|---------------------------------------------------------------------|-----------------------------------------------------|-------------------------------|--------|
| You ca<br>this cap | n get IP settings assigned autor<br>ability. Otherwise, you need to | natically if your network<br>ask your network admir | supports                      |        |
| the app            | ropriate IP settings.                                               |                                                     | Example                       |        |
| 00                 | otain an IP address automatical                                     | W.                                                  | Obtain an IP address automat  | ically |
| OU                 | e the following IP address: —                                       | <i></i>                                             | Click to [OK]> [Close]        |        |
| IP at              | idress:                                                             |                                                     |                               |        |
| Sybr               | net mask:                                                           |                                                     |                               |        |
| Defa               | ult gateway:                                                        |                                                     |                               |        |
| -                  |                                                                     |                                                     |                               |        |
| 00                 | otain DNS server address autor                                      | natically                                           |                               |        |
| 00                 | se the following DNS server add                                     | dresses:                                            |                               |        |
| Prete              | erred DNS server.                                                   | 2 2 E                                               |                               |        |
| ∆lter              | nate DNS berven                                                     |                                                     |                               |        |
|                    |                                                                     | _                                                   |                               |        |
|                    |                                                                     | A                                                   | dvanced                       |        |
|                    |                                                                     |                                                     |                               |        |
|                    |                                                                     | UK                                                  | Lancel                        |        |

- 6.1-6 Program start up [Command Prompt] (Start --> Accessories --> Command Prompt )
  - --> Enter "ipconfig /all" and to check the currently IP Address.

| 🛛 Command Prompt                                                                                  | ×  |
|---------------------------------------------------------------------------------------------------|----|
| :>>ipconfig /all                                                                                  | -  |
| indows IP Configuration                                                                           |    |
| Host Name PC-PCC09060398E<br>Primary Dns Suffix                                                   |    |
| DNS Suffix Search List : local.lan                                                                |    |
| thernet adapter Wireless Network Connection:                                                      |    |
| Media State Media disconnected<br>Description Intel(R) WiFi Link 5100 AGN<br>Physical Address     |    |
| Connection-specific DNS Suffix . : local.lan<br>Description Marvell Yukon 88E8042 PCI-E Fast Eth  | i. |
| Physical Address                                                                                  |    |
| Autoconfiguration Enabled : Yes<br>IP Address : 192,168,0.31                                      |    |
| Subnet Mask                                                                                       |    |
| Lease Obtained Friday, July 13, 2012 1:10:39 PM<br>Lease Expires Friday, July 13, 2012 5:10:39 PM |    |
| :>>_                                                                                              |    |
|                                                                                                   | -  |

6.1-7 Enter [ping 192.168.0.1] then confirm the replying from the Mediatrix SBC.

| C:>>ping 192.168.0.1     |                                 |
|--------------------------|---------------------------------|
| Pinging 192.168.0.1 with | 32 bytes of data:               |
| Reply from 192.168.0.1:  | bytes=32 time<1ms TTL=128       |
| Reply from 192.168.0.1:  | bytes=32 time<1ms TTL=128       |
| Reply from 192.168.0.1:  | bytes=32 time<1ms TTL=128       |
| Reply from 192.168.0.1:  | bytes=32 time<1ms TTL=128       |
| Reply from 192.168.0.1:  | bytes=32 time<1ms TTL=128       |
| Ping statistics for 192. | 168.0.1:                        |
| Packets: Sent = 4, R     | eceived = 4, Lost = 0 (0% loss) |
| Approximate round trip t | imes in milli-seconds:          |
| Minimum = Øms, Maximu    | um = 0ms, Average = 0ms         |

# 6.2 In Network Configurations (1)

6.2-1 Access to Web Home and Click on [Log in]. Example http://192.168.0.1/

Address 🔄 http://192.168.0.1/

| Media                                                      | trix                                                                        |
|------------------------------------------------------------|-----------------------------------------------------------------------------|
| Active Profile                                             | <ul> <li>Log in</li> <li>Online User Manual</li> <li>User Log in</li> </ul> |
| <b>Firmware:</b><br>Version: 5.35-beta<br>♦Check for newer | Built: Jun 7 2012 17:40:54                                                  |

6.2-2 To Enter Network Password Username: admin / Password: admin (Default).

| Enter Ne | twork Pass                                  | word                            |                                  |                             |                  | X |
|----------|---------------------------------------------|---------------------------------|----------------------------------|-----------------------------|------------------|---|
| 90       | This secure \<br>Please type t<br>WebAdmin. | Veb Site (at 19<br>ne User Name | 92.168.0.1) requ<br>and Password | ulres you to<br>that you us | log on.<br>e for |   |
|          | <u>U</u> ser Name                           | admin                           |                                  |                             | •                |   |
|          | Password                                    |                                 | rour operation of h              | at                          |                  |   |
|          | 1 2000 0112                                 | , password in y                 |                                  | DK                          | Cancel           |   |

~

6.2-3 Access to initial web page (HOME) --> Click on [Network]

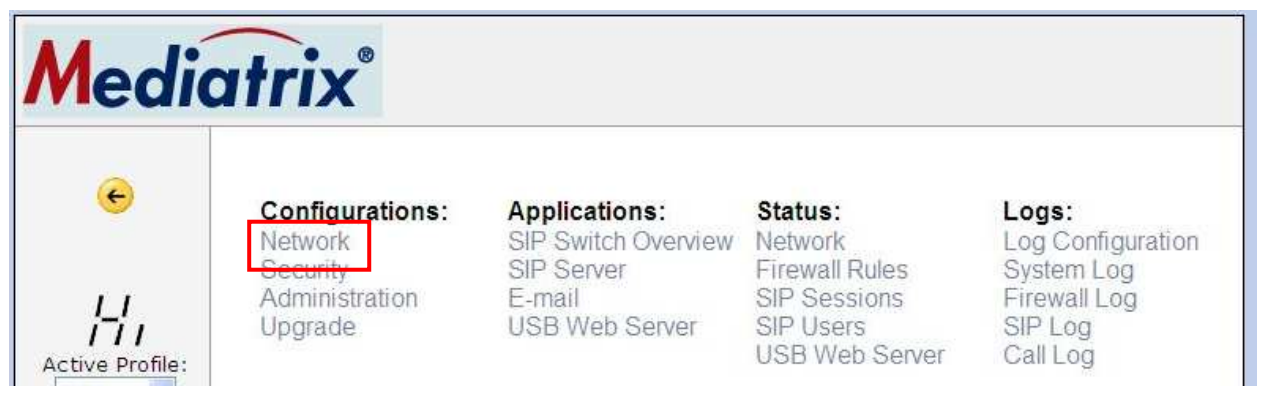

6.2-4 Confirmation of LAN settings.

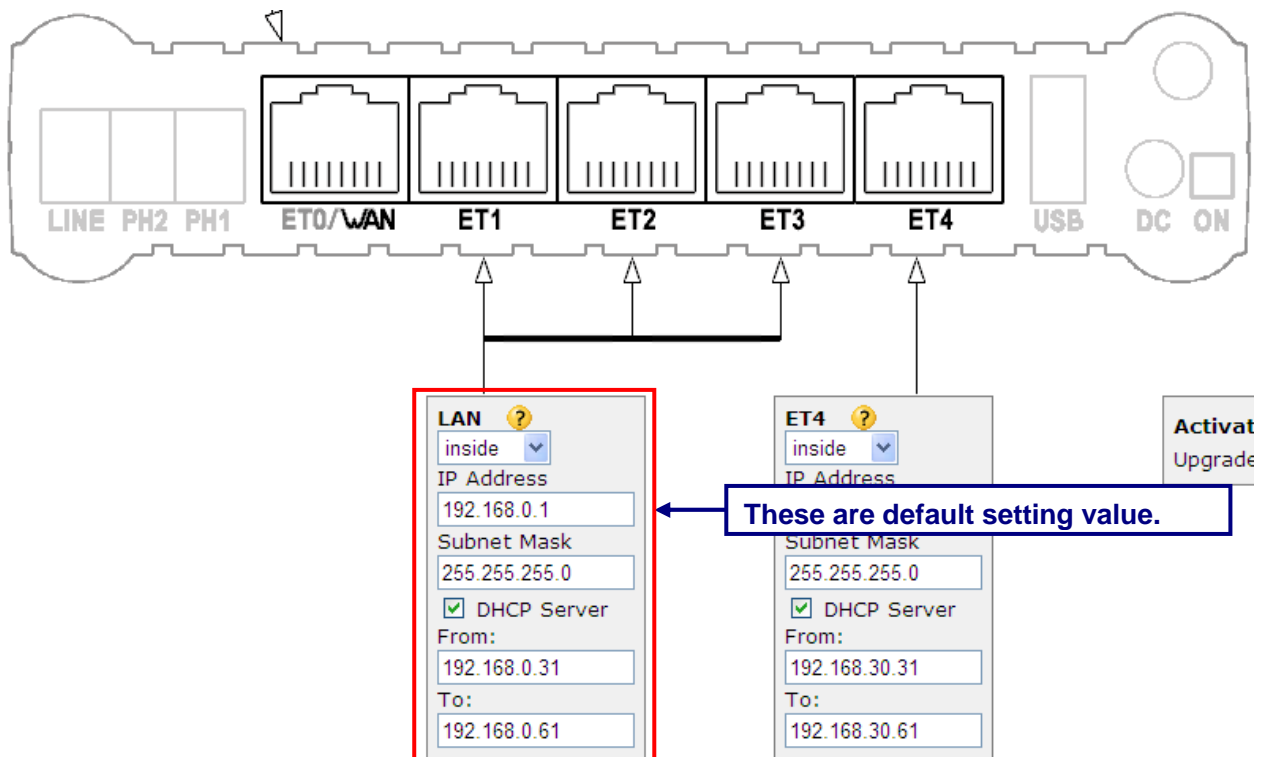

6.2-5 Configure LAN IP Address, Subnet Mask and DHCP Server Range (From To). Click on [Apply]

ſ

|      | LAN 🥐            |  |
|------|------------------|--|
|      | inside 💌         |  |
|      | IP Address       |  |
|      | 192.168.0.254    |  |
|      | Subnet Mask      |  |
|      | 255.255.255.0    |  |
|      | DHCP Server      |  |
|      | From:            |  |
|      | 192.168.0.2      |  |
|      | To:              |  |
|      | 192.168.0.50     |  |
|      |                  |  |
| Appl | y Apply & Return |  |

## 6.2-6 Access to Web Home with New IP address and Click on [Log in].

Example http://192.168.0.254/

| Home     | Configurations | Applications | Status      | Logs Help                                       | p                                         |                                                                                |                                                                                     |                                                                                 |
|----------|----------------|--------------|-------------|-------------------------------------------------|-------------------------------------------|--------------------------------------------------------------------------------|-------------------------------------------------------------------------------------|---------------------------------------------------------------------------------|
| $\Delta$ | Changes made!  | Click here   | to save per | manently                                        | (Reboot the                               | unit to cancel changes)                                                        |                                                                                     |                                                                                 |
|          | Mediatrix®     |              |             |                                                 |                                           |                                                                                |                                                                                     |                                                                                 |
|          |                | Activ<br>Hig | e Profile:  | Config<br>Networ<br>Securit<br>Admini<br>Upgrad | gurations:<br>rk<br>ty<br>istration<br>de | Applications:<br>SIP Switch Overview<br>SIP Server<br>E-mail<br>USB Web Server | Status:<br>Network<br>Firewall Rules<br>SIP Sessions<br>SIP Users<br>USB Web Server | Logs:<br>Log Configuration<br>System Log<br>Firewall Log<br>SIP Log<br>Call Log |
|          |                |              |             | 🔶 On                                            | line User Mar                             | ual                                                                            |                                                                                     |                                                                                 |
|          |                |              |             | 🌂 Co                                            | nfiguration W                             | izard                                                                          |                                                                                     |                                                                                 |

6.2-7 Click on [Click here to save permanently]

| Home        | Configurations | Applications      | Status    | Logs    | Help       |                                     |
|-------------|----------------|-------------------|-----------|---------|------------|-------------------------------------|
| $\triangle$ | Changes made!  | <u>Click here</u> | to save p | ermanen | <u>tlv</u> | (Reboot the unit to cancel changes) |

## 6.3 In Network Configurations (2)

## 6.3-1 Move mouse over [Home] and Select [Overview]

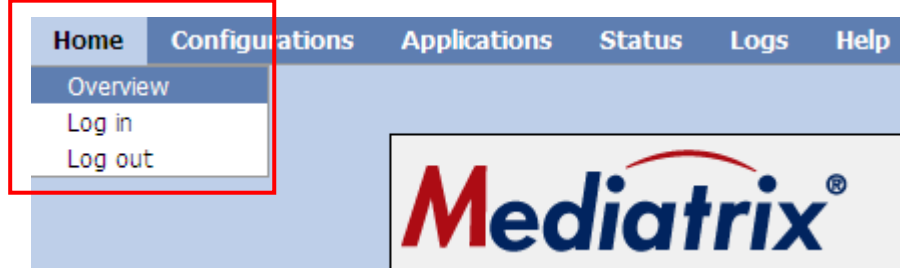

### 6.3-2 Select Active Profile: [Low] and Click on [Change]

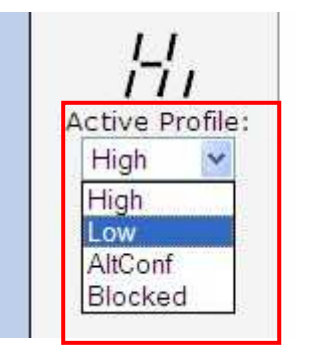

| H            |
|--------------|
| Active Profi |
| Low          |
| Change       |
|              |

e:

6.3-3 Click on [Click here to save permanently] and then Click on [Network].

| Home        | Configurations | Applications | Status     | Logs    | Help       |                                     |
|-------------|----------------|--------------|------------|---------|------------|-------------------------------------|
| $\triangle$ | Changes made!  | Click here   | to save pe | ermanen | <u>tlv</u> | (Reboot the unit to cancel changes) |

## 5.3-4 Confirmation of Active Profile: [Lo] and Click on [Network].

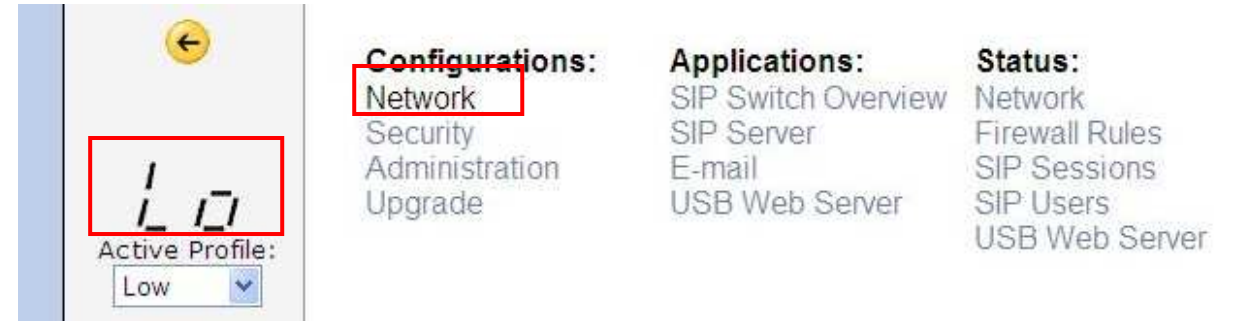

6.3-5 Confirmation or Selection of Operational mode: [Router]

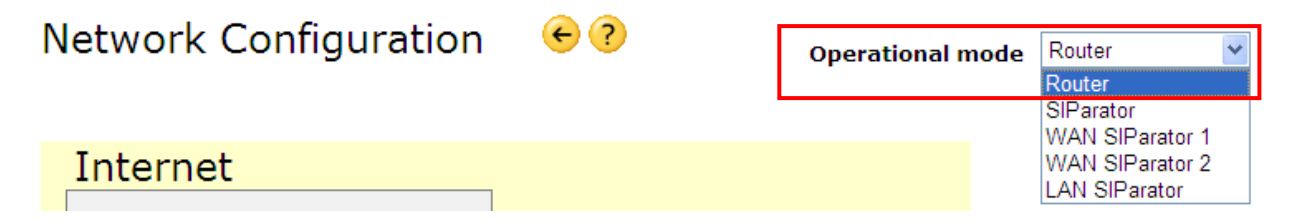

### 6.3-6 Network Configuration

[ET0 Settings]-- Select the Access type: [ PPPoE ]

- -- User: test-user@provider.com
- -- Password: abc123

[DNS Server]

- -- Clear the check box [Obtain automatically] Example (if it be provided)
- -- IP Address: 172.16.255.1 Example, (Change to Global IP)

| etwork Configuration                                                           |                                                                                                    |
|--------------------------------------------------------------------------------|----------------------------------------------------------------------------------------------------|
| Internet<br>ETO used as outside  P Address 10.0.0.1<br>Subnet Mask 255.255.248 |                                                                                                    |
| Access type PPPoE  User test-user@provider.c Password ••••••                   | DNS Server<br>Obtain automatically<br>IP Address 172.16.255.1<br>2:nd<br>Default Gateway<br>IP Address 10.0.1 |
|                                                                                |                                                                                                    |
| LINE PH2 PH1 ET0/WAN                                                           |                                                                                                    |

6.3-7 Click on [Apply]

| Apply | Apply & Return |
|-------|----------------|
| Apply | Apply & Return |

### 6.3-8 Click on [Click here to save permanently]

| Home        | Configurations | Applications      | Status    | Logs    | Help       |                                     |
|-------------|----------------|-------------------|-----------|---------|------------|-------------------------------------|
| $\triangle$ | Changes made!  | <u>Click here</u> | to save p | ermanen | <u>tiv</u> | (Reboot the unit to cancel changes) |

6.3-9 Connect to SBC ET1 (to ET4) and Maintenance PC for existing LAN segment.

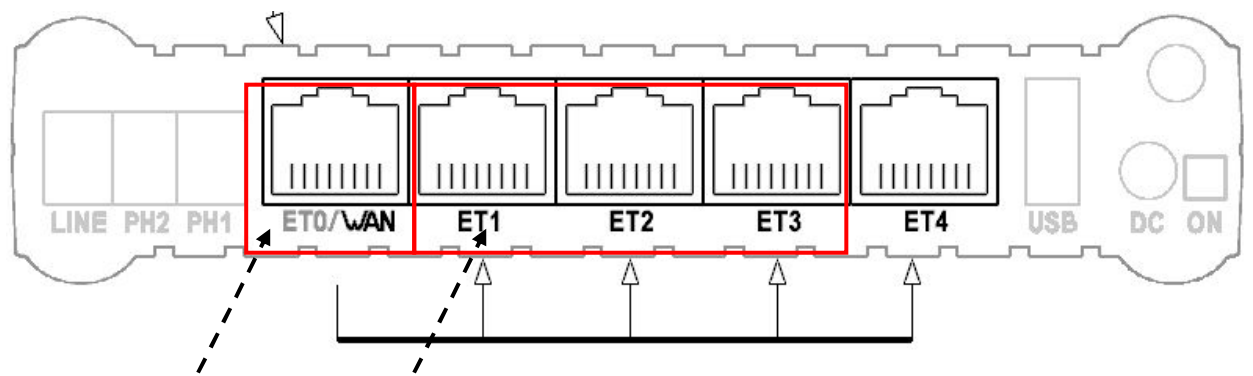

[Note] Connect the WAN. Connect to the LAN

6.3-10 Reboot the SBC (Recommended operations)

### Select [Configurations] --> [Administration]

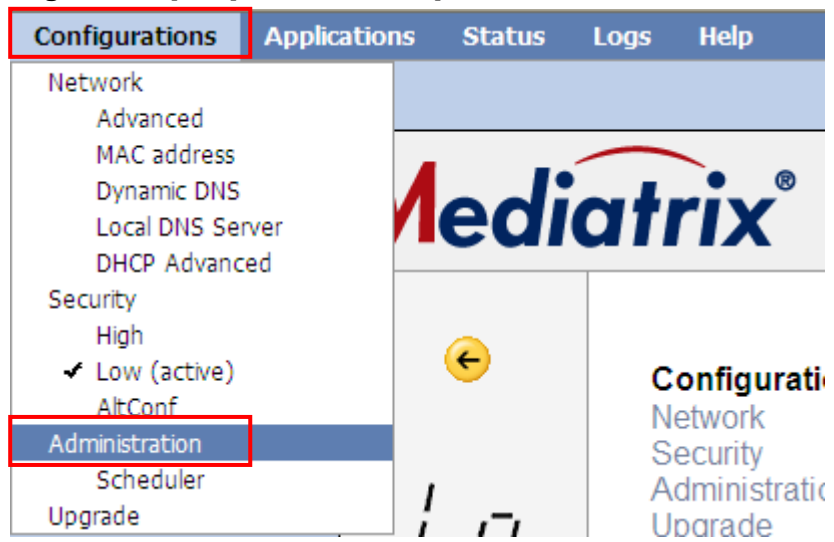

### 6.3-11 Click on [Reboot]

| Reboot           |                                               | ? |
|------------------|-----------------------------------------------|---|
| Save Permanently | Save all changes in permanent memory          |   |
| Factory Reset    | Return to settings as delivered, then restart |   |

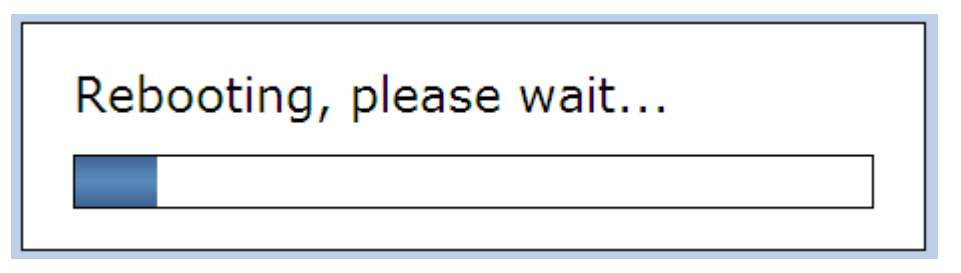

6.3-13 After rebooting --> Configure the IP Address, execute the release and renew.

(Example, dynamic addressing)

| 🗠 Command Prompt                                                                                                    | - 🗆 🗙 |
|----------------------------------------------------------------------------------------------------|-------|
| C:\>ipconfig /release                                                                                                    | 1     |
| Windows IP Configuration                                                                                                    |       |
| No operation can be performed on Wireless Network Connection while it has i<br>dia disconnected.<br>IP Address for adapter Local Area Connection has already been released. | ts me |
| C:\>ipconfig /renew                                                                                                    |       |
| Windows IP Configuration                                                                                                    |       |
| No operation can be performed on Wireless Network Connection while it has i<br>dia disconnected.                                                                            | ts me |
| Ethernet adapter Wireless Network Connection:                                                                                                    |       |
| Media State Media disconnected                                                                                                    |       |
| Ethernet adapter Local Area Connection:                                                                                                    |       |
| Connection-specific DNS Suffix .:<br>IP Address                                                                                                    |       |

6.3-14 Enter the ping 192.168.0.254 on Command Prompt. ---> Confirmation of Reply.

C:¥>ping 192.168.0.254 Pinging 192.168.0.254 with 32 bytes of data: н Reply from 192.168.0.254: bytes=32 time<1ms TTL=128 | T Reply from 192.168.0.254: bytes=32 time<1ms TTL=128 L. Reply from 192.168.0.254: bytes=32 time<1ms TTL=128 I. т Reply from 192.168.0.254: bytes=32 time<1ms TTL=128 L Ping statistics for 192.168.0.254: Packets: Sent = 4, Received = 4, Lost = 0 (0% loss), Approximate round trip times in milli-seconds: Minimum = Oms, Maximum = Oms, Average = Oms

### 6.3-15 Confirm the Network Configuration

Access to web using new IP address and login again. http:// 192.168.0.254/ (Example)

Click on Configuration [Network]

And then confirmation of Operational mode: [Router]

And ET0 settings / DNS / Default Gateway / SIP Routing Trough Extern Firewall settings.

Network Configuration 60

Operational mode Router 🛛 🛛 🥐

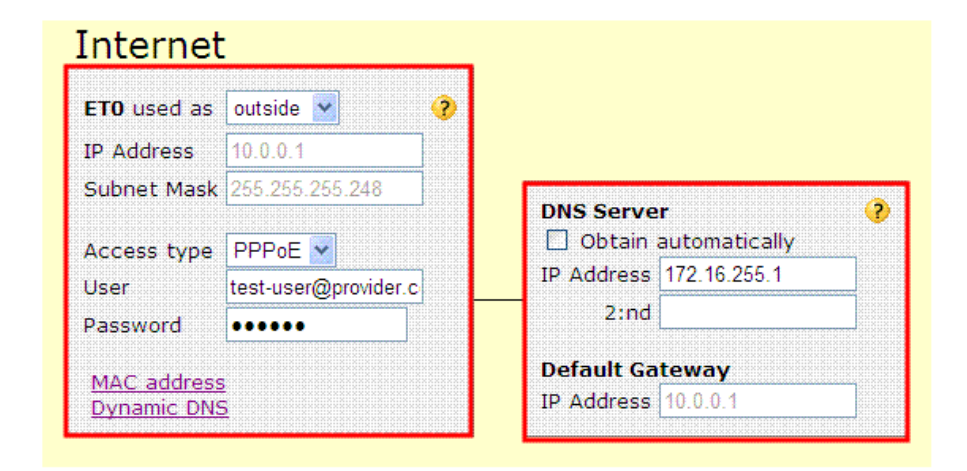

### **Network Configuration**

[ET0 Settings]-- Select the Access type: [ PPPoE ]

- -- User: test-user@provider.com
- -- Password: abc123

[DNS Server]-- IP Address: 172.16.255.1 Example, (Change to Global IP)

### LAN Configuration

[IP Address]: **192.168.0.254** / Subnet Mask **255.255.255.0** (Example) [DHCP Server]: Enable / From: **192.168.0.2** – **192.168.0.50** (Example)

| LAN 🕐         |
|---------------|
| inside 💌      |
| IP Address    |
| 192.168.0.254 |
| Subnet Mask   |
| 255.255.255.0 |
| DHCP Server   |
| From:         |
| 192.168.0.2   |
| To:           |
| 192.168.0.50  |
|               |

[Note] Need to factory-reset the SBC if you need to select the operational mode after once select it.

## 6.4 In SIP Server Setting

6.4-1 Move Mouse over [Applications] --> and Select [SIP Server]

| Applications        | Status     | Logs |  |  |  |
|---------------------|------------|------|--|--|--|
| SIP Switch Ove      | rview      |      |  |  |  |
| . SIP Server        | SIP Server |      |  |  |  |
| SIP Switch Advanced |            |      |  |  |  |
| SIP Trunk           |            |      |  |  |  |
| SIP Advanced        |            |      |  |  |  |
| Certificates        |            |      |  |  |  |
| E-mail              |            |      |  |  |  |
| USB Web Serve       | er         |      |  |  |  |

- 6.4-2 Select Allow to register
  - -1. Inside Users: [AII] (Default)
  - -2. Outside Users: [AII]
  - -3. Allow outgoing calls from: [AII]
  - -4. Select the check box [and from others after authentication] (Default)

# SIP Server 6?

| General SIP Server Settings                                                        | ?                                              |
|------------------------------------------------------------------------------------|------------------------------------------------|
| Use as SIP server for domain(s)<br>Authentication Realm                            | <ul> <li>O use client's domain name</li> </ul> |
| Also apply number processing to domain(s)                                          |                                                |
| Allow to register: Inside users                                                    | All 🔽                                          |
| Outside users                                                                      | All                                            |
| Allow outgoing calls from                                                          | All 💌                                          |
|                                                                                    | and from others after authentication           |
| Match full SIP URI for incoming calls<br>(E.g. "peter@company.com" instead of just | "peter" must match.)                           |

### 6.4-3 Click on [Apply]

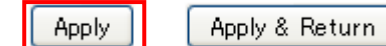

### 6.4-4 Click on [Click here to save permanently]

| Home  | Configurations | Applications     | Status    | Logs   | Help                                |
|-------|----------------|------------------|-----------|--------|-------------------------------------|
| 🛆 Cha | inges made!    | Click here to sa | ve permar | nently | (Reboot the unit to cancel changes) |
|       | ·              | Med              | liat      | rix    | ®                                   |

### 6.5 In SIP Switch Advanced

6.5-1 Move Mouse over [Applications] --> and Select [SIP Switch Advanced]

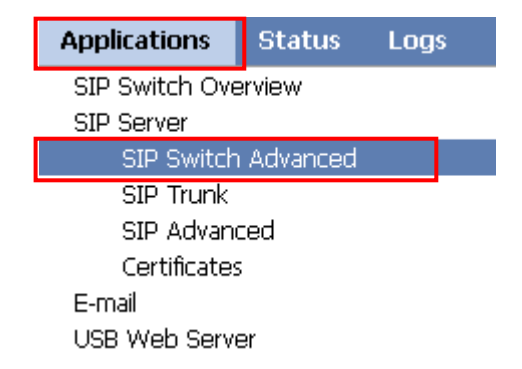

### 6.5-2 Enter the Authorized User. Example

## Ext: 301/ SIP Address: 301@192.168.0.101/ User ID: 301/ Password: 1234 Ext: 303/ SIP Address: 302@192.168.0.101/ User ID: 302/ Password: 1234

#### SIP Accounts and Incoming Call Processing

External voice mail server

| Account |   | Ext. | SIP Address              | Authe     | ntication | Comment    | Dyn.  |
|---------|---|------|--------------------------|-----------|-----------|------------|-------|
| type 🥐  |   | On 💙 | (e.g. "peter" if peter@) | User ID   | Password  | Comment    | Regs. |
| User    | * |      | testme;IVR1              | testme    | •••••     | IVR port 1 | 1     |
| User    | * |      | testservice;IVR2         | testservi | •••••     | IVR port 2 | 1     |
| User    | * | 301  | 301@192.168.0.101        | 301       | •••••     |            | 0     |
| User    | * | 302  | 302@192.168.0.101        | 302       | •••••     |            | 0     |
| User    | * |      |                          |           |           |            | 0     |
| User    | * |      |                          |           |           |            | 0     |

(domain, IP address or

### 6.5-3 Click on [Apply]

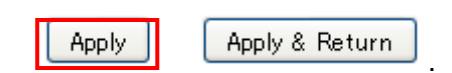

### 6.5-4 Click on [Click here to save permanently]

| Home  | Configurations | Applications               | Status | Logs   | Help                                |
|-------|----------------|----------------------------|--------|--------|-------------------------------------|
| 🛆 Cha | nges made!     | Click here to save permane |        | nently | (Reboot the unit to cancel changes) |

## 6.6 In SIP Advanced

6.6-1 Move Mouse over [Applications] --> and Select [SIP Advanced]

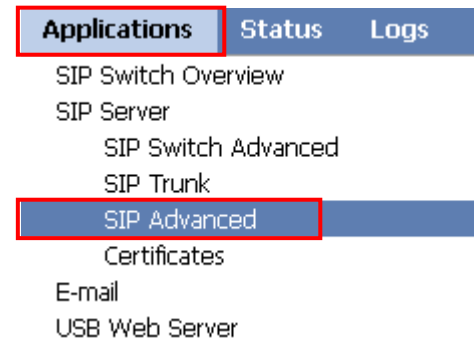

6.6-2 Configuration of Advanced SIP Settings

- -1 Select the check box [Far End Nat Traversal (FENT)]
- -2 Clear the check box [Detect endpoints behind same NAT (for shortest media path)]
- -3 Enter the Authorized Users:

| Method   | URI             | URI Direction Allow/Authenticate |               | Authentication User ID |
|----------|-----------------|----------------------------------|---------------|------------------------|
| REGISTER | *               | Inbound                          | Check / Check | *                      |
| INVITE   | *@192.168.0.101 | Inbound                          | Check / Check | *                      |

-4 Clear the check box [Reuse received nonces]

| Advanced SIP Settings | €? |
|-----------------------|----|
|-----------------------|----|

Get default values

| [ | Far End Nat Traversal (FENT)                      |                 | ? |
|---|---------------------------------------------------|-----------------|---|
|   | - Keep-alive packets interval UDP 60 seconds      | TCP 300 seconds |   |
|   | (to keep SIP communications alive for clients nee | ding FENT)      |   |
|   | – Type of keep-alive packets 🗹 SIP REGISTER 🛽 🛽   | SIP OPTIONS     |   |
|   | 🗌 🔲 Detect endpoints behind same NAT (for shorte  | st media path)  |   |

| Authorized U                                               | sers                                                                                                    |            |          |              |                         | ? |
|------------------------------------------------------------|----------------------------------------------------------------------------------------------------|------------|----------|--------------|-------------------------|---|
| Method                                                     | URI                                                                                                    | Direction  | Allow    | Authenticate | Authentication User IDs |   |
| REGISTER                                                   | *                                                                                                    | inbound 💌  | <b>~</b> |              | *                       |   |
| INVITE                                                     | *@192.168.0.10                                                                                                    | inbound 💌  |          |              | *                       |   |
|                                                            |                                                                                                    | outbound 💌 |          |              |                         |   |
|                                                            |                                                                                                    | outbound 💌 |          |              |                         | ] |
| Allow REC<br>Reuse rece<br>Preferred QOP<br>Brute force at | Allow RFC 2069 authentication Reuse received nonces Preferred QOP (authentication) auth Brute force attack protection, allow 3 authentication attempts within an interval of 30 seconds |            |          |              |                         |   |

### 6.6-3 Configuration of SIP Proxy

### Enter the SIP Server UDP port number: **5060** (Default: 5060)

| SIP proxy                                |      | ?       |
|------------------------------------------|------|---------|
| Maximum number of active sessions        | 5    |         |
| Maximum number of registrations per user | 5    |         |
| Timeout before registration expires      | 3600 | seconds |
| Call time out                            | 3600 | seconds |
| Enable SIP session timer                 |      |         |
| Default ring timeout                     | 180  | seconds |
| Maximum ring timeout                     | 300  | seconds |
| SIP Server UDP port numbers              | 5060 |         |
| SIP Server TCP port numbers              | 5060 |         |
| SIP Server TLS port numbers              | 5061 |         |
|                                          |      |         |

6.6-4 Configuration of Advanced and you can confirm the RTP port range in this page.

- -1 Select the check box [Allow RTP in reverse direction]
- -2 Select the check box [Reuse port numbers within same session]
- -3 Select the check box [Force Real Username on registrations]

| Advanced<br>SIP (3xx) redirection handling<br>TCP connection timeout<br>Max number of media streams per SIP request<br>Accept                                      | Handled by this unit ▼<br>10 seconds<br>5<br>text/plain, text/html, */* |
|----------------------------------------------------------------------------------------------------|-------------------------------------------------------------------------|
| L Always record route<br>Music on Hold URI                                                                                                    |                                                                         |
| RTP media port range<br>Allow multiple RTP media senders                                                                                                    | 35000 - 35999<br>Allow any source IP addresses 🗸 🗸                      |
| Allow RTP in reverse direction                                                                                                    |                                                                         |
| <ul> <li>Reuse port numbers within same session</li> <li>Reuse port numbers when changing media (e</li> <li>Spoof protection</li> </ul>                            | .g. T.38 FAX)                                                           |
| <ul> <li>Spool protection</li> <li>RFC 3261 Loose routing</li> <li>Disable change to TCP (large messages)</li> <li>Serve Pael Versions on registrations</li> </ul> |                                                                         |

## 6.6-5 Configuration of Trusted networks

## Clear the check box [Enable]

| Trusted networks (RFC 3   | 3325)                                            | ? |
|---------------------------|--------------------------------------------------|---|
| Enable                    |                                                  |   |
| 🔲 Accept identity in From | n header                                         |   |
| Default Privacy Policy id |                                                  |   |
|                           |                                                  |   |
| IP address range          |                                                  |   |
| Begin End                 | Protocol Trusted certificates Group              |   |
|                           | Any 💌 All installed trusted cert 💌 Authenticated | * |
|                           | Any 💟 All installed trusted cert 💟 Authenticated | ~ |

## 6.6-6 Click on [Apply]

| Apply | Apply & Return |
|-------|----------------|
|-------|----------------|

## 6.6-7 Click on [Click here to save permanently]

| Home Co        | onfigurations | Applications     | Status    | Logs   | Help                                |
|----------------|---------------|------------------|-----------|--------|-------------------------------------|
| \Lambda Change | es made!      | Click here to sa | ve permar | nently | (Reboot the unit to cancel changes) |

## 6.7 Configure the Port Redirection

6.7-1 Move the mouse pointer over the [Configurations].

A menu will shown under the mouse pointer --> Click on [Security Low (active)].

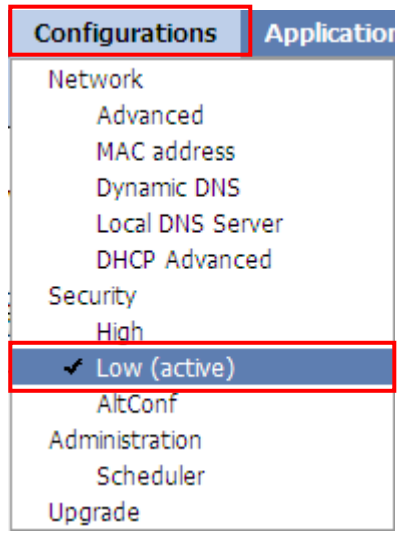

6.7-2 Configure Port redirection into the NS1000 for TCP connections and UDP connections.

| Port redirection |               |        |                 |               |        |
|------------------|---------------|--------|-----------------|---------------|--------|
| TCP connections  |               |        | UDP connections |               |        |
| outside          | inside        | inside | outside         | inside        | inside |
| port(s)          | host          | port   | port(s)         | host          | port   |
| 7547             | 192.168.0.101 |        | 123             | 192.168.0.101 |        |
| 37547            | 192.168.0.101 |        |                 |               |        |
| 7580             | 192.168.0.101 |        |                 |               |        |
| 37580            | 192.168.0.101 |        |                 |               |        |

Contents of Port redirection (also known as Port forwarding) Settings (Example)

| Protocol        | Out side Port (s) | Inside Host   | Description          |
|-----------------|-------------------|---------------|----------------------|
| CWMP(HTTP)      | 7547              | 192.168.0.101 | Send CWMP to PBX     |
|                 | (TCP)             |               | (PBX LAN IP address) |
| CWMP(HTTPS)     | 37547             | 192.168.0.101 | Send CWMP to PBX     |
|                 | (TCP)             |               | (PBX LAN IP address) |
| SIP-MLT Data    | 7580              | 192.168.0.101 | Send Data to PBX     |
| Download(HTTP)  | (TCP)             |               | (PBX LAN IP address) |
| SIP-MLT Data    | 37580             | 192.168.0.101 | Send Data to PBX     |
| Download(HTTPS) | (TCP)             |               | (PBX LAN IP address) |
| NTP             | 123               | 192.168.0.101 | Send NTP to PBX      |
|                 | (UDP)             |               | (PBX LAN IP address) |

6.7-3 Click on [Apply]

Apply

Apply & Return

### 6.7-4 Click on [Click here to save permanently]

| Home        | Configurations | Applications      | Status     | Logs    | Help        |                                     |
|-------------|----------------|-------------------|------------|---------|-------------|-------------------------------------|
| $\triangle$ | Changes made!  | <u>Click here</u> | to save pe | ermanen | tl <u>v</u> | (Reboot the unit to cancel changes) |

## 7. Operation

Try the basic calls.

We confirm the following operation by settings in this Reference Guide.

## 7-1 Incoming Call and making Call

The Caller ID is displayed on the LCD screen of Panasonic UT-SIP Extension and SIP Extension.

## 7-2 Conversation with G.722 G.711 and G.729

The more than single codec is already set in KX-NS1000 (V-SIPEXT)

### 7-3 Holding Call and retrieving Call held

These features are confirmed by KX-NS1000 control.

### 7-4 Transferring Call

The transferring Calls are confirmed by KX-NS1000 control.

### 7-5 Call forwarding (V-UTEXT32 Registered)

These features are confirmed by KX-NS1000 control.

\* Note\* This feature does not work as using registration of SIP extension (V-SIPEXT32).

Restriction on the use of standard SIP Extension (V-SIPEXT32).

### 8. How to register 3rd party SIP Phones

Procedure for Installing Remote SIP Phone (Remote V-SIPEXT32) if required.

This PBX supports the use of 3rd party SIP Phones connected from a remote office over an IP network through an SBC.

SIP Phones can be set up by simply connecting the Phones to the LAN at the remote office. If the customer has needs, we can register the 3rd party SIP Phones.

For example, the Media5fone. They have to set a registration method of V-SIPEXT.

### 8.1 How to make the new SIP Extension (Example)

8.1-1 Configuration of the SIP Extension into the IP-PBX.

| Click on [Virtual                | ]                                                                                          |
|----------------------------------|--------------------------------------------------------------------------------------------|
| 🚷 Users                          | Slot                                                                                       |
| S PBX Configuration              | <u>Virtual</u>                                                                             |
| 🗁 1.Configuration                | Refresh         Close         Summary         Activation Key         IP Phone Registration |
| 🗮 1.Slot<br>🐖 2.Portable Station | System Property Site Property UM Card Property UM Port Property                            |

### 8.1-2 Click on [V-SIPEXT32]

| 👌 Users              | Slot                                                                                       |
|----------------------|--------------------------------------------------------------------------------------------|
| PBX Configuration    | Physical                                                                                   |
| 🔁 1.Configuration    | Refresh         Close         Summary         Activation Key         IP Phone Registration |
| 🗮 1.Slot             | System Property Site Property UM Card Property UM Port Property                            |
| 🐖 2.Portable Station |                                                                                            |
| 📰 3.Option           | V-SIPGW16 V-IPGW16 V-IPEXT32 V-IPCS4 V-UTEXT32                                             |
| 💫 4.Clock Priority   |                                                                                            |
| 5.DSP Resources      | Virtual 32-Channel SIP Extension Card                                                      |
| 🗀 2.System           | Total number of cards 0 💌                                                                  |
| 🗀 3.Group            |                                                                                            |
| 🗀 4.Extension        |                                                                                            |
| 4.Extension          |                                                                                            |

### 8.1-3 Click on [Total number of cards] and Select: 1 (Example)

| PBX Configuration    | Physical                                                        |
|----------------------|-----------------------------------------------------------------|
| 😂 1.Configuration    | Refresh Close Summary Activation Key IP Phone Registration      |
| 🗮 1.Slot             |                                                                 |
| 🐖 2.Portable Station | System Property Site Property UM Card Property UM Port Property |
| 📰 3.Option           | V-SIPGW16 V-IPGW16 V-IPEXT32 V-SIPEXT32 V-IPCS4 V-UTEXT32       |
| 🗞 4.Clock Priority   |                                                                 |
| 🗀 5.DSP Resources    | Virtual 32-Channel SIP Extension Card                           |
| 🗀 2.System           | Total number of cards 0 V                                       |
| 🗀 3.Group            |                                                                 |
| 🗀 4.Extension        |                                                                 |
| <u>~</u>             |                                                                 |

Are you sure you want to add 1 card?

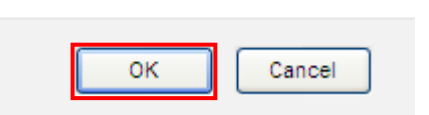

## 8.1-5 Configuration of V-SIPEXT32 Virtual slot.

## Move mouse over installed [V-SIPEXT32] card

| 🐻 Users                                                                         | Slot                                                                                                    |                           |                    |                  |                      |    |
|---------------------------------------------------------------------------------|----------------------------------------------------------------------------------------------------|---------------------------|--------------------|------------------|----------------------|----|
| S PBX Configuration                                                             | Operation of the provided state of the provided state of the pr |                           |                    |                  |                      |    |
| 2 1.Configuration                                                               | Refresh                                                                                                    | Close                     | ) Summary          | Activation Key   | P Phone Registration |    |
| 🔜 1.Slot<br>🐖 2.Portable Station                                                | System Property                                                                                                    | Site Property             | UM Card Property   | UM Port Property | )                    |    |
| 📰 3.Option                                                                      | V-SIPGW16 V-IPG                                                                                                    | W16 V-IPEXT32             | V-SIPEXT32 V-IPCS4 | V-UTEXT32        |                      |    |
| <ul> <li>4.Clock Priority</li> <li>5.DSP Resources</li> <li>2.System</li> </ul> | Virtual 32-Channel SI<br>Total number of card                                                                                                    | P Extension Card<br>s 1 💌 |                    |                  |                      |    |
| <ul> <li>3.Group</li> <li>4.Extension</li> </ul>                                | 1                                                                                                    |                           | 49                 |                  |                      | [1 |
| 5.Optional Device                                                               | 2                                                                                                    |                           |                    |                  |                      |    |

## 8.1-6 Select [OUS]

| V-SIPGW16 V-I                          | IPGW16 V-IPEXT32 V-S             | IPEXT32 V-IPCS4 | V-UTEXT32 |    |
|----------------------------------------|----------------------------------|-----------------|-----------|----|
| Virtual 32-Channe<br>Total number of c | I SIP Extension Card<br>ards 1 💌 |                 |           |    |
| 1 v-sipe                               | Card Property                    | 49              |           | 11 |
| 2                                      | Port Property<br>Ous             |                 |           | 12 |

## 8.1-7 Click on [OK].

Are you sure you want to OUS (out of service) this card?

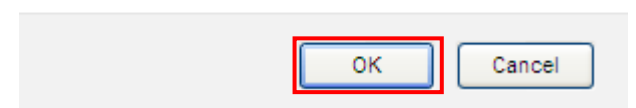

### 8.1-8 Select [Port Property]

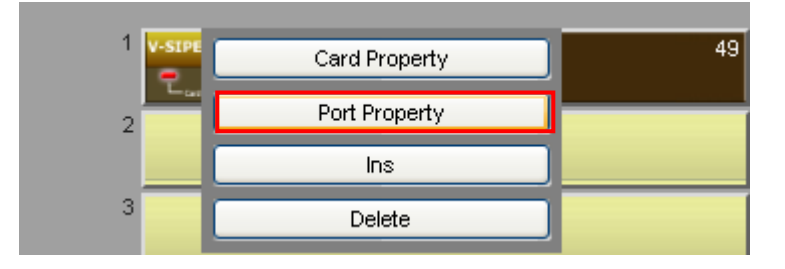

8.1-9 Edit the Extension Number and Password fields (click on them to enter data). (Example, Extension Number: **301**, Password: **pass301**) --> Click on [**OK**]

| 👌 Users              | Port Prop   | erty - Virtual S | IP Extension     |          |            |                       |    |
|----------------------|-------------|------------------|------------------|----------|------------|-----------------------|----|
| PBX Configuration    | (Consulta ) |                  |                  |          |            |                       |    |
| 🗁 1.Configuration    | Copy to     |                  |                  |          |            |                       |    |
| 🗮 1.Slot             |             | Port             | Extension Number | Password | Connection | Current<br>IP Address |    |
| 🕖 2.Portable Station |             |                  |                  |          | ALL 🔽      |                       | 77 |
| 3.Option             | 1           |                  | 301              | pass301  | OUS        | 0.0.0.0               | ^  |
| 🚳 4.Clock Priority   | 2           |                  | 302              | pass302  | ous        | 0.0.0.0               |    |
| 🗀 5.DSP Resources    | 3           |                  | 220              | pass220  | ous        | 0.0.0.0               |    |
|                      |             | L                |                  |          |            |                       |    |
|                      |             |                  | ( )              |          |            |                       |    |

## 8.1-10 Select [INS]

|   | Card Property | 49 |
|---|---------------|----|
| 2 | Port Property |    |
|   | Ins           |    |
| 3 | Delete        |    |

## Contents of PBX main SIP Extension settings

| Item                 | Configuration example | Description                    |
|----------------------|-----------------------|--------------------------------|
| SIP Extension port   | 5060                  | Does not change it             |
|                      | (Default)             | Need a System reset if setting |
|                      |                       | change                         |
| SIP extension Number | 301                   | Example                        |
| Password             | pass301               |                                |
| SIP extension Number | 302                   | Example (If required).         |
| Password             | pass302               |                                |

## 8.1-11 Save the System Data

Click on [Save System Data icon]

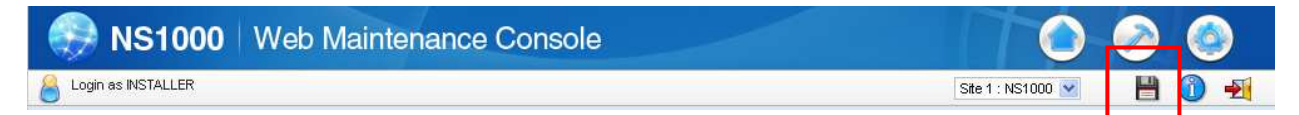

## [Note]

If you networking settings to change you need "system reset" that click on [System Reset] During system rebooting, the PBX cannot use.

The PBX preparation completed.

# <u>9. Configure the Remote Office SIP Extension Settings if required only (Example).</u> (Here is described as sample for Panasonic KX-UT SIP Phone(KX-UT123)).

We have to configure the SIP terminal via web in case using registration of V-SIPEXT (SIP-SLT) Connect the SIP-terminal to the LAN. The following explanation assumes the LAN supports DHCP. (e.g. DHCP server has given the SIP terminal the address 192.168.10.1).

## 9.1 Login and confirmation of info.

- 9.1-1 On the telephone, press [Setting or Setup] --> Select the [Network Settings] --> Press [Enter]
  - --> Select the [Embedded web] --> Press [ENTER] --> Select [ON] --> Press [ENTER]
  - --> [Back] --> [Back]. Or press [Setting or Setup] [#],[5],[3],[4] Select [On] Press [Enter]
- 9.1-2 Confirmation of current IP Address.

Panasonic

On the telephone, press [Setting or Setup] --> Select the [Information Display]

--> Press [ENTER] --> Select the [IP Address] confirmation IP Address 192.168.10.1 (Example)

9.1-3 Access the SIP Terminal's web page (using previously read IP address).

```
e.g. http://192.168.10.1/ User Name: admin / Password: adminpass --> Click on [OK]
```

| Enter Ne | twork Passw                                       | ord                                                       |                                             |
|----------|---------------------------------------------------|-----------------------------------------------------------|---------------------------------------------|
| ۴        | This secure W<br>Please type th<br>Authorization. | 'eb Site (at 192.168.0.1) red<br>e User Name and Password | quires you to log on.<br>d that you use for |
|          | <u>U</u> ser Name                                 | admin                                                     | •                                           |
|          | <u>P</u> assword                                  | ******                                                    |                                             |
|          | 🔲 <u>S</u> ave this                               | password in your password                                 | list                                        |
|          |                                                   |                                                           | OK Cancel                                   |

9.1-4 Confirmation of **Version Information**: In this case, 01.160 (Operating Bank: Bank1) (Software version must be at or later than the version shown)

| KX-UT123            | Status Network      | System Vo  | IP Telephon  | e Maintenance   |
|---------------------|---------------------|------------|--------------|-----------------|
| Web Port Close      |                     | Version Ir | nformation   |                 |
| Status              | Version Information |            |              |                 |
| Version Information | Model               | Ю          | <-UT123      |                 |
| Network Status      | Operating Bank      | Ba         | ank1         | 7               |
| VOIP Status         | IPL Version         | 01         | .14          |                 |
|                     | <b>-</b>            | Ba         | ank1: 01.160 | Running Version |
|                     | Firmware version    | Ba         | ank2: 01.133 |                 |

## 9.1-5 Confirm the Status of the Network: (DHCP has setup detail OK)

Click on [Network Status]

| Panasonic           |                        |           |         |           |             |
|---------------------|------------------------|-----------|---------|-----------|-------------|
| KX-UT123            | Status Network         | System    | VolP    | Telephone | Maintenance |
| Web Port Close      |                        | Netw      | ork St  | atus      | Refresh     |
| Status              | Network Status         |           |         |           |             |
| Version Information | MAC Address            |           | 0080F0  | C56F48    |             |
| Network Status      | Ethernet Link Status ( | LAN Port) | Connec  | ted       |             |
| VOIP Status         | Ethernet Link Status ( | PC Port)  | Not Cor | nnected   |             |
|                     | Connection Mode        |           | DHCP    |           |             |
|                     | IP Address             |           | 192.168 | 3.10.1    |             |
|                     | Subnet Mask            |           | 255.255 | 5.255.0   |             |
|                     | Default Gateway        |           | 192.168 | 3.10.254  |             |
|                     | DNS1                   |           | 192.168 | 3.10.254  |             |
|                     | DNS2                   |           |         |           |             |

## 9.2 In VoIP Setting

9.2-1 Click on [VoIP].

# **Panasonic**

| KX-UT123       | Status     | Network  | System | VoIP        | Telephone            | Maintenance |
|----------------|------------|----------|--------|-------------|----------------------|-------------|
| Web Port Close |            |          | SII    | P Setti     | ngs                  |             |
| VoIP           | SIP Settir | g        |        |             |                      |             |
| SIP Settings   | SIP Us     | er Agent |        | Panason ic_ | {MODEL}/{fwver} ({ma | ac})        |
| - Line 1       |            |          |        |             |                      |             |
| - Line 2       |            |          | S      | ave (       | Cancel               |             |
| VoIP Settings  |            |          |        |             |                      |             |
| - Line 1       |            |          |        |             |                      |             |
| - Line 2       |            |          |        |             |                      |             |

## 9.2-2 Click on [Line 1]

| VoIP |              |  |  |  |  |  |
|------|--------------|--|--|--|--|--|
|      | SIP Settings |  |  |  |  |  |
|      | - Line 1     |  |  |  |  |  |
|      | - Line 2     |  |  |  |  |  |

## 9.2-3 Configure the SIP Settings (1 of 3)

| Pł | none Number              |          |           |                                                                         |
|----|--------------------------|----------|-----------|-------------------------------------------------------------------------|
|    | Phone Number             | 301      |           | SIP Settings [Line 1] (1of 3)<br>Phone Number: <b>301</b>               |
|    | SIP URI                  |          |           | [SIP Server]                                                            |
| SI | P Server                 |          |           | Register Server Address: <b>10.0.0.1</b>                                |
|    | Registrar Server Address | 10.0.0.1 |           | Proxy Server Address: <b>10.0.0.1</b><br>Proxy Server Port: <b>5060</b> |
|    | Registrar Server Port    | 5060     | [1-65535] | Note: Replace 10.0.0.1 with the WAN                                     |
|    | Proxy Server Address     | 10.0.0.1 |           | <br>address of Head office main router.<br>Change to global IP address. |
|    | Proxy Server Port        | 5060     | [1-65535] |                                                                         |
|    | Presence Server Address  |          |           |                                                                         |
|    | Presence Server Port     | 5060     | [1-65535] |                                                                         |

### 9.2-4 Configure the SIP Settings (2 of 3)

| SIP Service Domain      |                    |                                                                                |
|-------------------------|--------------------|--------------------------------------------------------------------------------|
| Service Domain          | 192.168.0.101:5060 | SIP Settings [Line 1] (2of 3)<br>SIP Service Domain: <b>192 168 0 101:5060</b> |
| SIP Source Port         |                    | It's PBXs LAN IP Address and                                                   |
| Source Port             | 25060 [1024-49151] | SIP Port Number<br>SIP Source Port: <b>25060</b>                               |
| SIP Authentication      |                    | Authentication ID: 301                                                         |
| Authentication ID       | 301                | Authentication Password: pass301                                               |
| Authentication Password | •••••              |                                                                                |

## 9.2-5 Configure the SIP Settings (3 of 3)

| N/ | AT Identity               |            |          |                                                                           |
|----|---------------------------|------------|----------|---------------------------------------------------------------------------|
|    | Keep Alive Interval       | 15 seconds | [10-300, | SIP Settings [Line 1] (3of 3)<br>Keep Alive Interval: <b>15</b> (Seconds) |
|    | Supports Rport (RFC 3581) | ⊙ Yes ⊖ No |          | Support Rport: Click on [Yes]                                             |

## 9.2-6 Click on [Save]

Complete

## 9.2-7 Check the [Complete] Message.

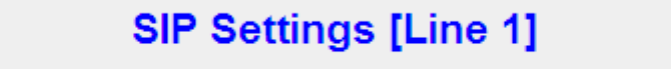

## The configuration is completed!

## **10. Further SBC Information and Configuration**

All documents are available online on the Mediatrix Download Portal at

https://support.mediatrix.com/DownloadPlus/Download.asp.

Or on the web site at the following link

http://www.mediatrix.com/en/sessionbordercontroller Under the documentation tab.

## 11. Management

### 11.1 Reset SBC to Factory Defaults

If you wish to you can reset all settings to their original values, so your Mediatrix 500 Series unit is setup the same way as when delivered from the factory.

- 1. Press and hold [SET] (1) pressed for 3 seconds, to enter setup mode.
- 2. Press [SEL] (2) repeatedly until "RST" appears in the display.
- 3. Press [SET](1).
- 4. The question "Clear all?" appears, and then "no".
- 5. Press [SEL](2) to choose "YES".
- 6. Press [SET](1).

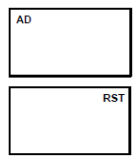

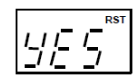

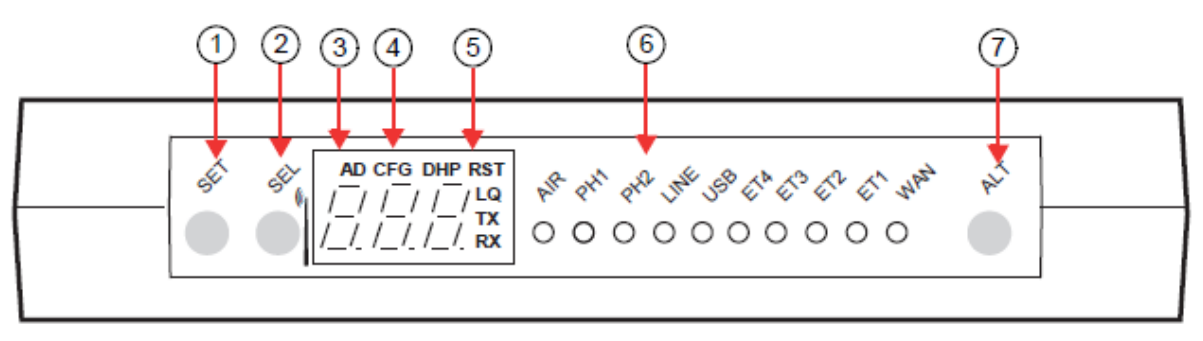

### 11.2 Time Setting

Time setting will be useful for analyzing some kind of problems.

11.2-1 Move the mouse [Configurations] --> [Administration] --> in the Time section.

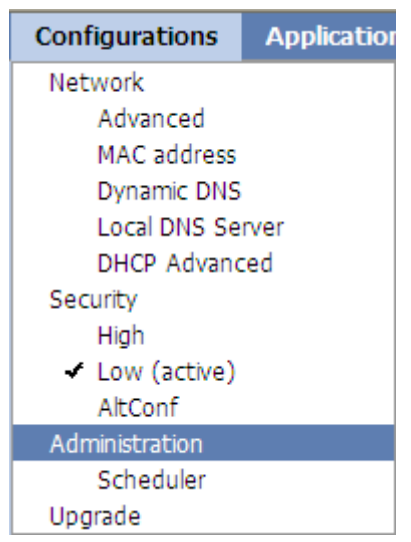

11.2-2 Configure the Time Server IP address, this IP is PBX IP address.(Example)

| Time         |                               |   | ? |
|--------------|-------------------------------|---|---|
| Time zone:   | Universal (Coordinated) (+0h) | ~ |   |
| SNTP server: | 192.168.0.101                 |   |   |
|              |                               |   |   |

## 11.3 SBC Configuration Backup

11.3-1 Move Mouse over [Configurations] and Select [Administration].

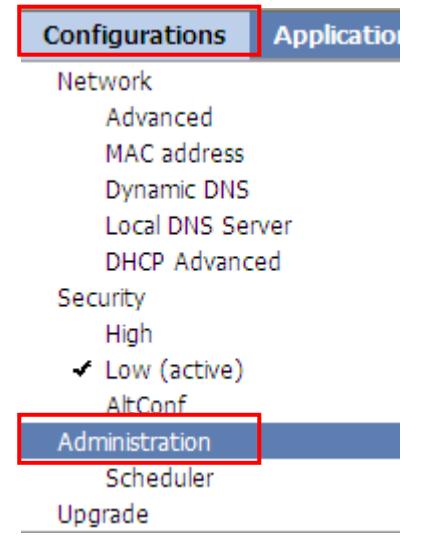

11.3-2 Enter the Password: 123456 and then Click on [Backup to file]. Example

| Aummisu auon 🛛 🔍 🤨 | Ad | lmin | istratio | n 📀 | ? |
|--------------------|----|------|----------|-----|---|
|--------------------|----|------|----------|-----|---|

| Backup/Resto      | re Settings          | ? |
|-------------------|----------------------|---|
| Password<br>••••• | Backup to file       |   |
|                   | Restore from file ⑤0 |   |

11.3-3 Click on [Save]

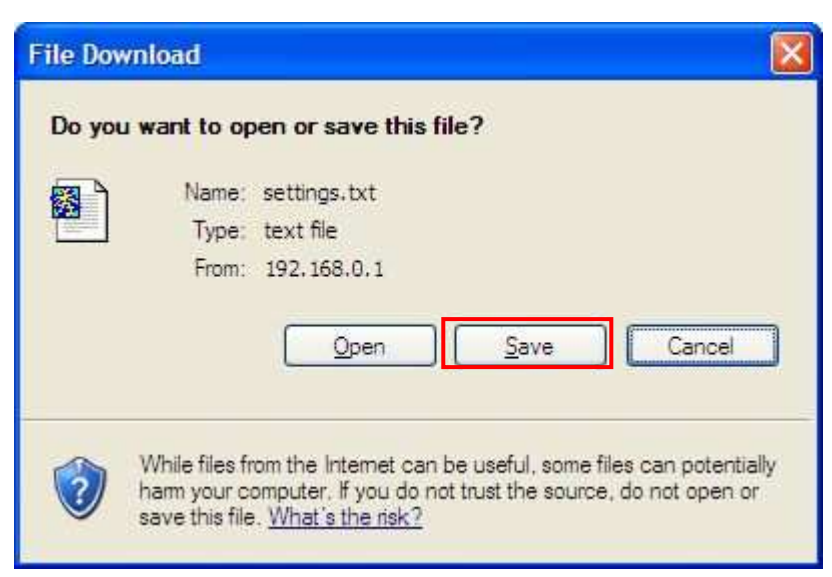

## 11.3-4 Save As

Select the Save Folder and Enter the File name [settings.txt] Example(Default).

| Save As                |                    |              |   |    |            | ? 🔀    |
|------------------------|--------------------|--------------|---|----|------------|--------|
| Save in:               | 🔁 Backup           |              | ~ | 00 | P          |        |
| My Recent<br>Documents |                    |              |   |    |            |        |
| Desktop                |                    |              |   |    |            |        |
| My Documents           |                    |              |   |    |            |        |
| My Computer            |                    |              |   |    |            |        |
| <b>S</b>               | File <u>n</u> ame: | settings.txt |   |    | <b>•</b> ( | Save   |
| My Network             | Save as type:      | text file    |   |    | ~          | Cancel |

## 11.4 Restore Settings

11.4-1 Enter the Password: 123456 (When at saving) and then Click on [Browse...].

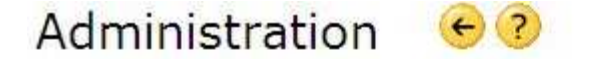

| Backup/Res | tore Settings     | (2)       |
|------------|-------------------|-----------|
| Password   | Backup to file    |           |
| •••••      | Restore from file | Browse Go |

11.4-2 Choose file: settings.txt (Example) and then Click on [Open].

| Choose file            |                    |                 |    |       | ? 🔀    |
|------------------------|--------------------|-----------------|----|-------|--------|
| Look in:               | ackup              |                 | 00 | 🖻 🛄 • |        |
| ß                      | settings.txt       |                 |    |       |        |
| My Recent<br>Documents |                    |                 |    |       |        |
| Desktop                |                    |                 |    |       |        |
|                        |                    |                 |    |       |        |
| My Documents           |                    |                 |    |       |        |
| My Computer            |                    |                 |    |       |        |
|                        |                    |                 |    |       |        |
| My Network             | File <u>n</u> ame: | settings.bd     |    | • [   | Open   |
| Flaces                 | Files of type:     | All Files (*.*) |    |       | Cancel |

11.4-3 Click on [Go]

.....

| Administr    | ation 😔 🕐      |  |
|--------------|----------------|--|
| Backup/Resto | re Settings    |  |
| Password     | Backup to file |  |

Restore from file C:\Backup\settings.txt

11.4-4 Rebooting, please wait... after the restore was successful.

| Re <mark>booti</mark> ng, please wait |  |
|---------------------------------------|--|
|                                       |  |

### 11.5 Reset the UT-SIP Phone to Factory default.

Press [Settings] [#],[1],[3],[6] [Enter] --> Select [Yes] press [Enter]

### 11.6 Allow the access to web page on UT-SIP Phone.

Press [Settings] [#],[5],[3],[4] [Enter]

?

Go

Browse...

## 12 Troubleshooting

### **12.1 REGISTER Flood Attack**

The Figure below shows a REGISTER Flood attack example.

The attack begins with OPTIONS message. Then, the attacker sends a great many REGISTER

messages. The source address changes irregularly.

The symptom of this type of attack is the PBX temporarily becomes un-responsive,

(It is very busy sending "404 Not Found" messages until the attacks over).

| REGIST                   | ER_attack_04                     | 107.pcap -                                                                                                    | Wireshark               |                   |              |                                                     |   |
|--------------------------|----------------------------------|----------------------------------------------------------------------------------------------------|-------------------------|-------------------|--------------|-----------------------------------------------------|---|
| <u>File</u> <u>E</u> dit | <u>V</u> iew <u>G</u> o <u>C</u> | apture <u>A</u> na                                                                                                    | lyze <u>S</u> tatistics | Telephony         | Tools He     | elp                                                 |   |
|                          |                                  | a 🖪 🗙                                                                                                    | 2819                    | ( 🗢 🛸 🖬           | 9 <b>T</b> 1 | L   E   Q Q Q 🗹   🖉 🗏 羰   🕱                         |   |
| Filter: sip              |                                  |                                                                                                    |                         |                   | •            | r Expression Clear Apply                            |   |
| No. Time                 | Sour                             | ce Src p                                                                                                    | ort Destination         | Dest port         | Protocol     | Info                                                | 6 |
| 1 0.0                    | 00 184                           | .107.506                                                                                                    | 7 61.199.               | 25:5060           | SIP          | Request: OPTIONS sip:10006                          |   |
| 3 0.0                    | 15 61.                           | 199.2506                                                                                                    | 0 184.107               | 175067            | SIP          | Status: 501 Not Implemente                          |   |
| 5 0.5                    | 00 184                           | .107.512                                                                                                    | 7 61.199.               | 25:5060           | SIP          | Request: REGISTER S1p:1497                          |   |
| 60.5                     | 15 61.                           | 107 510                                                                                                    | 0 184.107               | 1/512/            | SIP          | Status: 404 Not Found (1                            |   |
| 70.5                     | 78 184                           | 100 2506                                                                                                    | 8 01.199.<br>0 194.107  | 175120            | SIP          | Status: 404 Not Found                               |   |
| 0.07                     | 93 OL.<br>101 104                | 107 517                                                                                                    | 7 61 100                | 2515060           | SIP          | Dequest: DECISTER cip:1000                          |   |
| 10.0.7                   | 96 184                           | 107 512                                                                                                    | 7 61 199.               | 25:5060           | STP          | Dequest · DEGISTER sip.1000                         |   |
| 11 0 7                   | 96 184                           | 107 512                                                                                                    | 7 61 199                | 2515060           | STP          | Request: REGISTER sin:1020                          |   |
| 12 0.8                   | 12 61.                           | 199.2506                                                                                                    | 0 184,107               | 175127            | STP          | Status: 404 Not Found (                             |   |
| 13 0.8                   | 12 184                           | .107.512                                                                                                    | 7 61,199.               | 25'5060           | STP          | Request: REGISTER sip:103@                          |   |
| 14 0.8                   | 12 184                           | .107.512                                                                                                    | 7 61.199.               | 25:5060           | SIP          | Request: REGISTER sip:104@                          |   |
| 15 0.8                   | 28 61.                           | 199.2506                                                                                                    | 0 184.107               | 175127            | SIP          | Status: 404 Not Found (                             |   |
| 16 0.8                   | 28 184                           | .107.512                                                                                                    | 7 61.199.               | 25:5060           | SIP          | Request: REGISTER sip:1050                          |   |
| 18 0.8                   | 43 184                           | .107.512                                                                                                    | 7 61.199.               | 25:5060           | SIP          | Request: REGISTER sip:1060                          |   |
| 19 0.8                   | 43 184                           | .107.512                                                                                                    | 7 61.199.               | 25:5060           | SIP          | Request: REGISTER sip:1070                          |   |
| 21 0.8                   | 43 61.                           | 199.2506                                                                                                    | 0 184.107               | 175127            | SIP          | Status: 404 Not Found (                             |   |
| 22 0.8                   | 43 184                           | .107.512                                                                                                    | 7 61.199.               | 25:5060           | SIP          | Request: REGISTER sip:1080                          |   |
| 24 0.8                   | 59 61.                           | 199.2506                                                                                                    | 0 184.107               | 175127            | SIP          | Status: 404 Not Found (                             |   |
| 26 0.8                   | 59 184                           | .107.512                                                                                                    | 7 61.199.               | 25:5060           | SIP          | Request: REGISTER sip:109@                          | ~ |
| < 1                      |                                  |                                                                                                    |                         |                   |              |                                                     | 1 |
| G Eromo                  | 5. 168 but                       | es on wi                                                                                                    | a (2744 bit             | <li>5) 468 1</li> | hutes c      | antured (3744 hits)                                 |   |
| E Frame                  | et II Sec                        | • Buffalı                                                                                                    | - ch·8c·58 (            | 00·16·01          | ·ch·8c·      | 58) Dst. Vamaba 22:54:65 (00:a0:de:22:54:65)        |   |
| I Intern                 | et Protoco                       | . Darrand<br>1.                                                                                                    | 5_05.00.00              |                   |              | 50), DSC. Tamana_22.54.05 (00.40.42.22.54.05)       |   |
| ⊞ User D                 | atagram Pr                       | otocol. :                                                                                                    | src Port: 53            | 27 (5127          | J. DST       | PORT: S1D (5060)                                    |   |
| 🗆 Sessio                 | n Initiati                       | on Proto                                                                                                    | col                     | ~~~~              |              |                                                     |   |
| 🗄 Requ                   | est-Line:                        | REGISTER                                                                                                    | sip:1497999             | 989               |              |                                                     |   |
| 🗖 Mess                   | age Header                       | an month                                                                                                    |                         |                   | anti varti i |                                                     |   |
| vi                       | a: SIP/2.0                       | /UDP 127.                                                                                                    | .0.0.1:5127;            | branch=z          | 9hG4bK-      | 3595826816;rport                                    |   |
| Co                       | ntent-Leng                       | th: 0                                                                                                    |                         |                   |              |                                                     |   |
| ) ⊊ Er                   | om: "14979                       | 9989" <si< td=""><td>n:1497999896</td><td></td><td>٠</td><td>; tag=3134393739393938390133343837353739383332</td><td></td></si<> | n:1497999896            |                   | ٠            | ; tag=3134393739393938390133343837353739383332      |   |
| AC                       | cept: appl                       | ication/s                                                                                                    | sdp                     |                   |              |                                                     |   |
| Us                       | er-Agent:                        | triendly-                                                                                                    | -scanner                |                   |              |                                                     |   |
| E TO                     | 1497999                          | 89" <sip:1< td=""><td>L49</td><td></td><td>۶</td><td></td><td></td></sip:1<>                                                    | L49                     |                   | ۶            |                                                     |   |
| E CC                     | ntact: sip                       | :14979998<br>5755                                                                                                    | 390                     |                   |              |                                                     |   |
| H CS                     | eq: 1 REGI                       | 21ER<br>9267722                                                                                                    |                         |                   |              |                                                     | ~ |
| O Message                | Header in SIP                    | message (sip                                                                                                    | .msg_hd••• Pack         | ets: 582428 D     | isplayed: 2  | 9977 Marked: O Load time: 0:12.703 Profile: Default |   |

### Countermeasure:

In the Switch Advanced, Configure a new entry in the Incoming Call Blacklist from captured packets.

12.1-1 Move mouse over Applications in SIP Advanced.

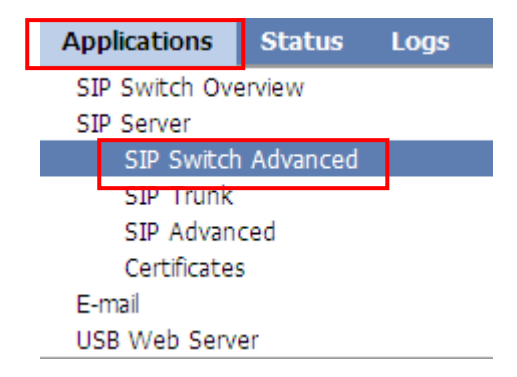

12.1-2 Configure a new entry in the Incoming Call Blacklist from captured packets.

User-Agent=\*Attacker\* (Example)

| Incoming Call Blacklist       | •                                |
|-------------------------------|----------------------------------|
| User-Agent=*friendly-scanner* | These are default setting value. |
| User-Agent=*sundayddr*        |                                  |
|                               |                                  |
| User-Agent=*Attacker*         | Enter the new entry in Blacklist |
| User-Agent=*Attacker*         | Enter the new entry in Blacklist |

### 12.1-3 Click on [Click here to save permanently]

| Home        | Configurations | Applications     | Status    | Logs   | Help                                |
|-------------|----------------|------------------|-----------|--------|-------------------------------------|
| \Lambda Cha | inges made!    | Click here to sa | ve permar | hently | (Reboot the unit to cancel changes) |

### 12.2 When UT-SIP Phone is repeated a reboot at remote site.

See section 5

- 1. Check the remote connection protocol whether it match or not.
- 2. Check the selected Phone location whether it match or not.

# 13. Appendix

## 13.1 SBC Configuration Check Sheet (PPPoE and Global IP address directly) (1/2)

| Section       | Part              | Item                                | Setting value    | Description                |
|---------------|-------------------|-------------------------------------|------------------|----------------------------|
| Home          | Active Profile    | Security                            | Low              | Select                     |
| Configuration | Network Config    | Operational mode                    | Router           | Default                    |
|               |                   | Access type                         | PPPoE            | Select                     |
|               |                   | Username                            |                  | Offered by provider        |
|               |                   | Password                            |                  | Offered by provider        |
|               | DNS Server        | IP Address                          |                  | DNS or Main Router IP      |
|               |                   | 2nd (DNS server IP Address)         |                  | If required                |
|               | Default Gateway   | IP Address                          |                  | Main Router LAN IP         |
|               | SIP Routing       | Media Ports                         |                  | Must much RTP Port forward |
|               | Through Extern    | (Default 35000-35999)               |                  | setting of main router     |
|               | Firewall          |                                     |                  |                            |
|               |                   | Outside IP                          |                  | Existing main router       |
|               |                   |                                     |                  | Mapped SBCs IP             |
| SIP Server    | Allow to Register | Inside users                        | All              | Select: All                |
|               |                   | Outside users                       | All              | Select: All                |
|               |                   | Allow outgoing calls from           | All              | Select : All               |
| Advanced      | Advanced SIP set  | Far End Nat Traversal (FENT)        | Select the check |                            |
|               |                   | Detect endpoints behind same NAT    | Clear the check  |                            |
|               | Authorized Users  | Method                              | REGISTER         |                            |
|               |                   | URI                                 | *                |                            |
|               |                   | Direction                           | Inbound          | Select: Inbound            |
|               |                   | Allow                               | Clear the check  |                            |
|               |                   | Authentication                      | Clear the check  |                            |
|               |                   | Authentication User IDs             | *                |                            |
|               | Authorized Users  | Method                              | INVITE           |                            |
|               |                   | URI                                 | *@PBX IP         |                            |
|               |                   | Direction                           | Inbound          | Select: Inbound            |
|               |                   | Allow                               | Select the check |                            |
|               |                   | Authentication                      | Select the check |                            |
|               |                   | Authentication User IDs             | *                |                            |
| Advanced      |                   | Reuse received nonces               | Clear the check  |                            |
|               |                   | Allow RTP in reverse direction      | Select the check |                            |
|               |                   | Reuse port number with same session | Select the check |                            |
|               |                   | Force Real Username on registration | Select the check |                            |
|               | Trusted Networks  | Check box                           | Clear the check  |                            |
|               |                   |                                     |                  |                            |

| Section  | Part             | Item            | Setting value | Description    |
|----------|------------------|-----------------|---------------|----------------|
| Security | Port redirection | Outside port(s) | Inside host   |                |
|          | TCP              | 7547            |               | PBX IP address |
|          | TCP              | 37547           |               | PBX IP address |
|          | TCP              | 7580            |               | PBX IP address |
|          | TCP              | 37580           |               | PBX IP address |
|          | UDP              | 123             |               | PBX IP address |

## 13.1 SBC Configuration Check Sheet (PPPoE and Global IP address directly) (2/2)